# ONLINE BID SUBMISSION PROCESS

# FOR MPCB MULTI ITEM TENDER HAVING ITEM-WISE EMD

e-Tendering System of Government of Maharashtra

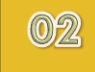

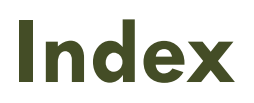

|                                                                 | Screen No. |
|-----------------------------------------------------------------|------------|
| Pre-requisites for using Govt of Maharashtra e-Tendering System | 04         |
| Checklist for Bidders                                           | 05         |
| Service Provider Payment                                        | 07 – 22    |
| Bid Submission                                                  | 23 – 38    |

# Payment of Service Provider Fees and Bid Submission

This presentation will guide you through Bid Submission Stage in which you will also make payment of Service Provider Fees.

# Pre-requisites for using Govt of Maharashtra e-Tendering System

### Internet Browser Requirement:

IE8 (32/64 bit), IE9 (Only 32 bit), IE11 (64 bit)

(Do not use Mozilla Firefox, Google Chrome, Apple Safari Internet Browsers)

## Operating System Requirements:

Windows 7 OS having IE8 OR IE9

OR

Windows 10 OS having IE11

- Digital e-Token: Class 2 or Class 3 digital e-token having 2 certificates installed in it, one for Signing/Verification purpose and another for Encryption/Decryption purpose.
- WinZip / WinRAR Utilities
- PDF Acrobat Reader Version X or above
- Users should have administrator rights on the machines that they intend to use for e-Tendering process.

# **Checklist** : Before proceeding further, kindly go through the checklist given below.

- Kindly make sure that you have installed Mandatory Softwares and made necessary changes in IE Browser settings, Date Format and User Account settings on your machine. (User guide for the same is available on <u>https://maharashtra.etenders.in</u> under 'e-Tendering Toolkit for Bidders' link)
- A user should be registered / enrolled for e-Tendering process on the portal <u>https://maharashtra.etenders.in</u> i.e. he/she should already have a valid and active Login ID and Password for e-Tendering portal. (User guide for Vendor Registration Process is available on <u>https://maharashtra.etenders.in</u> under 'e-Tendering Toolkit for Bidders' link)
- A user should have purchased Class 2 or Class 3 Digital e-Token (SHA2 e-Token) having 2 certificates stored in it, one for Signing/Verification purpose and another for Encryption/Decryption purpose.
- A user should have e-Token drivers correctly installed in all the machines that the user intends to use for e-Tendering purpose.
- While performing activity of assigning digital certificates, e-Token must be connected with the computer machine during this activity.

# **Bid Submission**

In this section you will learn to

- Make Service Provider Fees through Payment Gateway.
- Submit Technical and Commercial Bid Documents.

**Please Note:** 

- You will get access to Bid Submission Stage only if you have successfully completed Tender Purchase and Bid Preparation Stages.
- During this stage, you won't be able to make any corrections/changes/editing into you bid data uploaded by you during Bid Preparation stage. Application will only allow you to submit it.
- Your Digital Token should be connected with your computer machine.

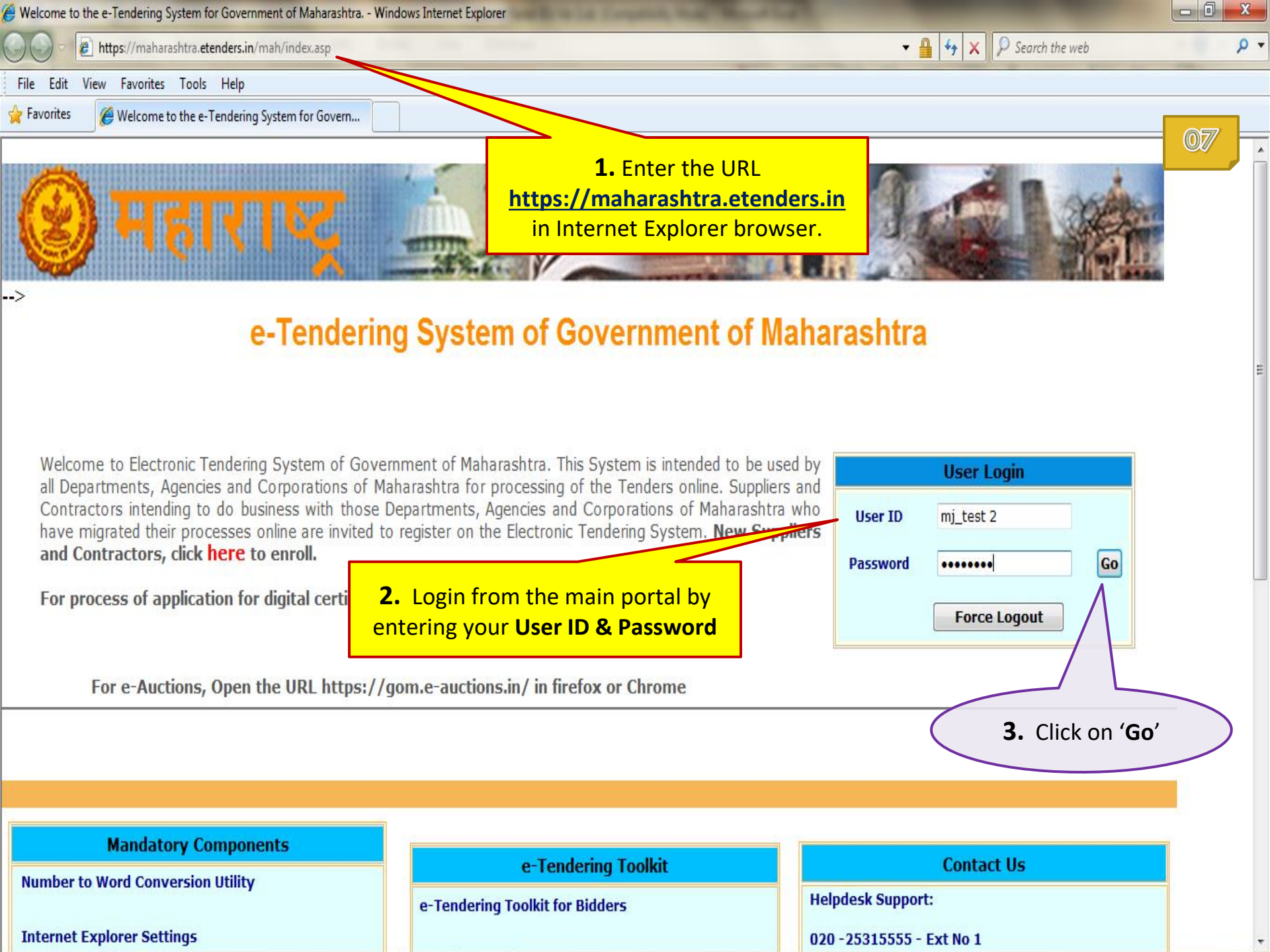

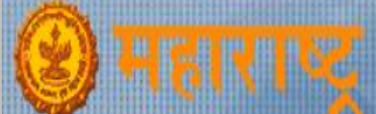

## Government Of Maharashtra.

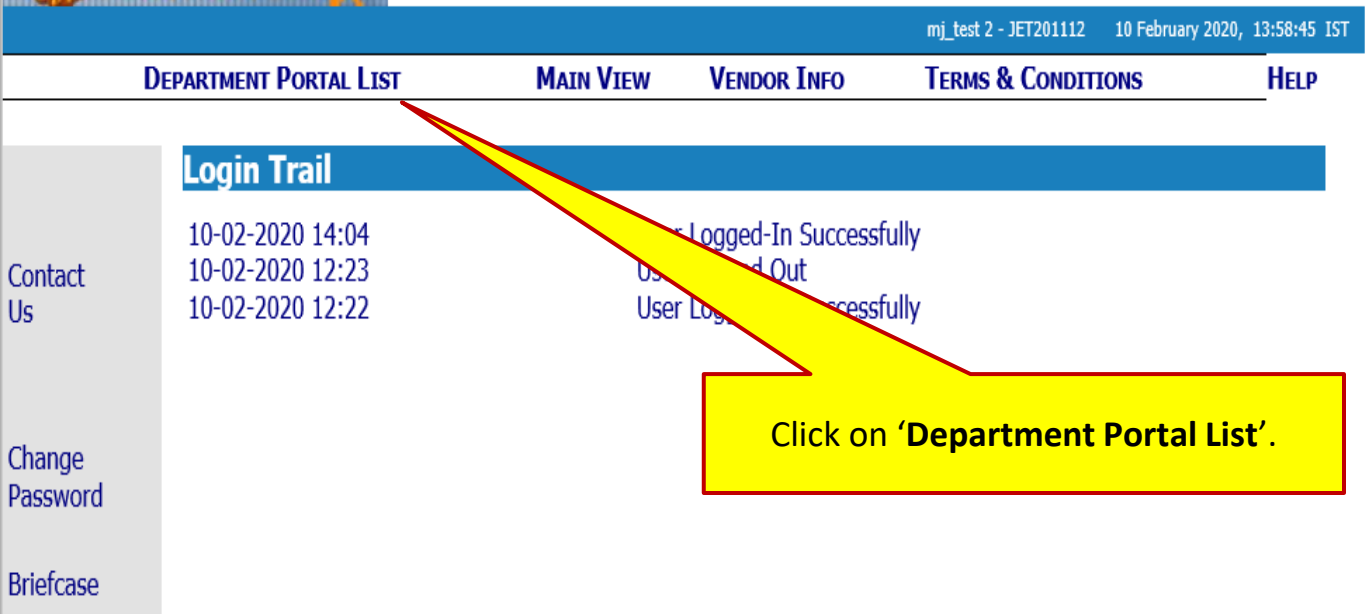

Logout Registration Enrollment Status View Instrument

Details

View Instrument Details

<

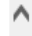

>

| 🏉 https://mah | narashtra.etenders.in/common/listchildportals.asp - Windows Internet Explorer |                                                    | - 0 X  |
|---------------|-------------------------------------------------------------------------------|----------------------------------------------------|--------|
| <b>O •</b>    | https://maharashtra.etenders.in/common/listchildportals.asp                   | ▼ 🔒 😽 🗙 🖓 Search the web                           | ٩      |
| File Edit     | View Favorites Tools Help                                                     |                                                    |        |
| 🖕 Favorites   | 🏉 https://maharashtra.etenders.in/common/listchil                             |                                                    |        |
|               | Maharashtra State Textbook Bureau Balbharatı.                                 |                                                    | - 09 - |
|               | Maharashtra State Textile Corporation (MSTC)                                  |                                                    |        |
|               | Malegaon Municipal Corporation                                                |                                                    |        |
|               | Nagpur Metro Rail Corporation Limited                                         |                                                    |        |
|               | Nanded-Waghala City Municipal Corporation.                                    |                                                    |        |
|               | Navi Mumbai Municipal Corporation                                             |                                                    |        |
|               | Organisations of Government of Maharashtra                                    |                                                    |        |
|               | Pimpri - Chinchwad New Town Development Autority                              |                                                    |        |
|               | Public Health Department.                                                     |                                                    |        |
|               | Public Works Department, National Highway                                     |                                                    |        |
|               | Public Works Departments.                                                     | From the list, click on link of your Department. I | n 🛛    |
|               | Revenue Department                                                            | case of MPCB tenders, click on 'Organisations of   | of     |
|               | Sales Tax Department                                                          | Government of Maharashtra' link.                   |        |
|               | Small Scale Industries Development Corp. Ltd.                                 |                                                    |        |
|               | Social Welfare Department-Pune.                                               |                                                    |        |
|               | Society and Unemployed Engineers                                              |                                                    |        |
|               | Solapur Municipal Corporation                                                 |                                                    |        |
|               | Tapi Irrigation Development Corporation.                                      |                                                    |        |
|               | The Britan Mumbai Electric Supply and Transport Undertaking                   |                                                    |        |
|               | If the Development Department                                                 |                                                    |        |
|               | Unasnagar Muncipal Corporation.                                               |                                                    |        |
|               | Urban Development Department                                                  |                                                    |        |
|               | Videnble Imigation Davidenment Comportion                                     |                                                    |        |
|               | Water Conservation Department                                                 |                                                    |        |
|               | Water Resource Department                                                     |                                                    |        |
|               | Women and Child Development Department                                        |                                                    |        |
|               | World Bank Funded Tenders (MWSID)                                             |                                                    |        |
|               | 7illa Darishad and Gram Danchayat                                             |                                                    |        |
|               |                                                                               |                                                    |        |

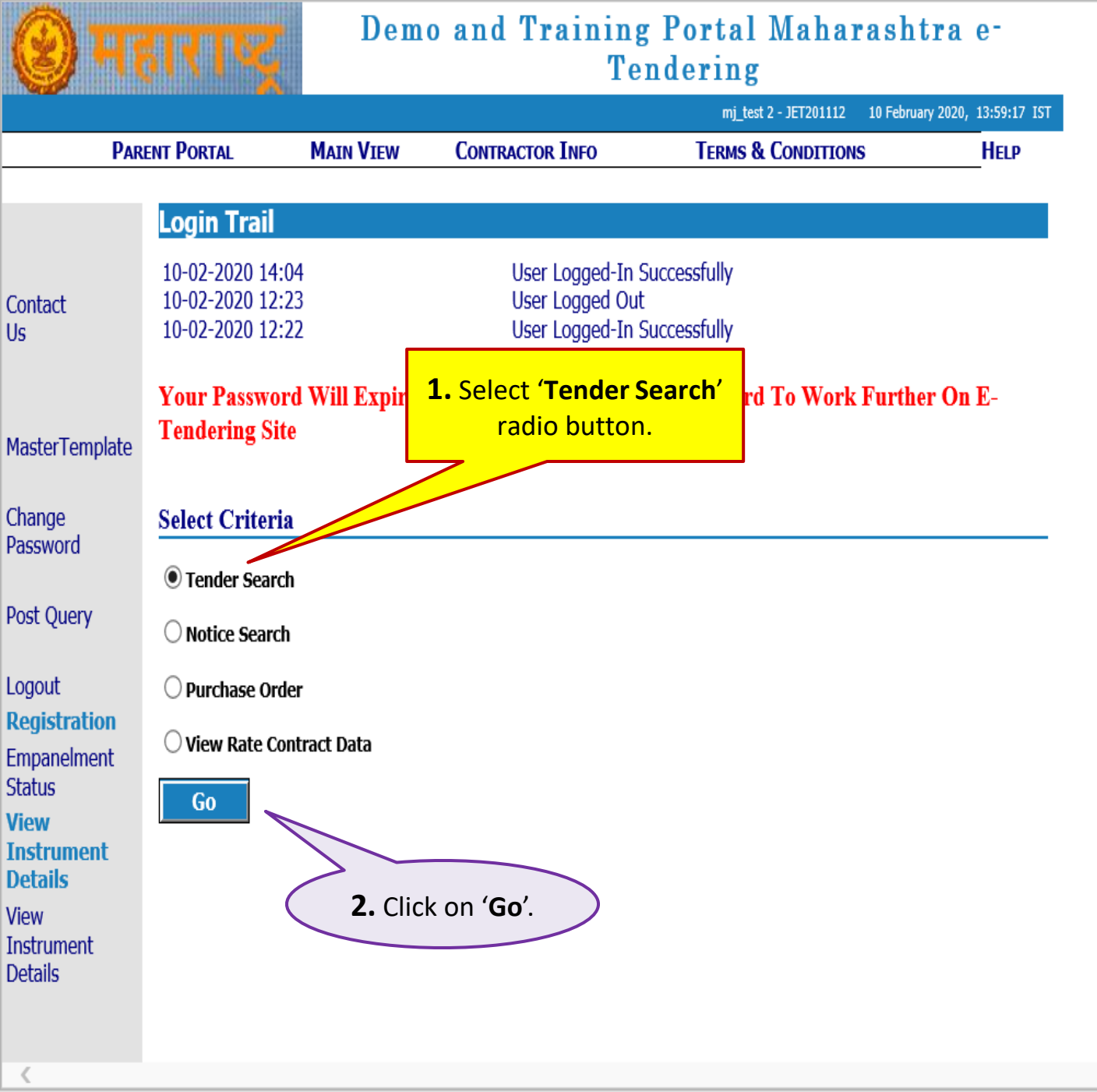

| Image: Context in the image: Contraction line image: Contraction line line line line line line line lin                                                                                                    |                    |                          |               | Dem               | o and Training<br>To        | g Portal Maharashtra<br>ndering        | ı e-      |                        |               |
|----------------------------------------------------------------------------------------------------|--------------------|--------------------------|---------------|-------------------|-----------------------------|----------------------------------------|-----------|------------------------|---------------|
| PARENT PORTAL MAIN VIEW CONTRACTOR INFO TERMS & CONDITIONS He radio button.   Tender Search - Seller Search Tenders (As Per Users Eligibility) Image: Main Tenders My Tenders   Okision - Locationss Image: Main Types Image: Main Types Image: Main Types   Industry: All Industries Industry: All Industries   Open OR   Open (P.S Search In TenderReftle, ShortDescription, Description And TenderTitle)                                                                                                    |                    |                          |               | 8                 | 10                          | mj_test 2 - JET201112 10 February 2020 | 20, 13:59 | 1. Select 'My Tenders' |               |
| Contact     Search     Search     Search     Ny Tenders       Obio     All Tenders     Search     Ny Tenders       Division -     All Divisions - Locationss     V       Division -     All Industries     V       Industry:     All Industries     V       Industry:     All Industries     V       Open Tenders     OR     Vhole Expression       (P.S Search In TenderRetNo, ShortDescription, Description And TenderTitle)     Search       Industry:     Search     Tender Time Schedule                                                                                                    |                    | PARENT P                 | ORTAL         | MAIN VIEW         | CONTRACTOR INFO             | TERMS & CONDITIONS                     | HEI       | radio button.          |               |
| Contact Search Tenders (As Per Users Eligibility)   Image: Division: All Divisions - Locationss   Awarded Iten Type: All Item Types   Tenders Industry: All Industries   Industry: All Industries   Industry: All Industries   Reservations: Industries   Reservations: Item Type: Search TenderRefNo, ShortDescription, Description And TenderTitle)   (P.S Search In TenderRefNo, ShortDescription, Description And TenderTitle)   (P.S Search In TenderRefNo, ShortDescription, Description And TenderTitle)                                                                                                    |                    | Tender Se                | earch - Sell  | er                |                             |                                        |           |                        |               |
| Vision - All Divisions - Locationss     Awarded   Item Type:   Item Type:   Industry:   All Industries   Industry:   All Industries     Reservations     Open   Change   Reservations:     All Industries     Number of the time Type:     Industry:   All Industries     Number of the time Type:     Industry:     All Industries     Industry:     All Industries     Industry:     All Industries     Industry:     All Industries     Industry:     All Industries     Industry:     All Industries     Industry:     All Industries     Industry:     Industry:     Industry:     Industry:     Industry:     Industry:     Industry:     Industry:     Industry:     Industry:     Industry:     Industry:     Industry:     Industry:     Industry:     Industry:     Industry:     Industry:     Indust                                                                                                    | Contact<br>Us      | O Search<br>All Tenders  | ○ Search T    | enders (As Per Us | ers Eligibility)            |                                        |           | • My Tenders           |               |
| Awarded Item Type:   Industry: All Item Types   Industry: All Item Types   Industry: Item Types   Industry: Item Types   Industry: Item Types   Industry: Item Types   Industry: Item Types   Industry: Item Types   Industry: Item Types   Industry: Item Types   Industry: Item Types   Industry: Item T |                    | Division -<br>Locations: | All Division  | s - Locationss    |                             |                                        |           | ~                      |               |
| Industry: All Industries   Change<br>Password Reservation:   Open<br>Tenders OR<br>Keyword:     Logout (P.S Search In TenderRefNo, ShortDescription, Description And TenderTitle)     Search Tender Time Schedule   Exit     2. Click on<br>'Search'.                                                                                                    | Awarded<br>Tenders | Item Type:               | All Item Ty   | pes               | $\checkmark$                |                                        |           |                        |               |
| Change   Password     OP   Construction:   All Reservation:   Keyword:     Whole Expression v     Iogout   (P.S Search In TenderRefNo, ShortDescription, Description And TenderTitle)     Search   Tender Time Schedule   Exit   Search   Change     Change     Change     OR     Whole Expression v     V     Change     Or Change     Or Change     Or Change     Or Change     V     V     V     V     V     V     V     V     V     V     V     V     V     V     V     V     V     V </td <td></td> <td>Industry:</td> <td>All Industri</td> <td>es 🗸</td> <td></td> <td></td> <td></td> <td></td> <td></td>                                                                                                    |                    | Industry:                | All Industri  | es 🗸              |                             |                                        |           |                        |               |
| Open   Tenders     Keyword:     Uggout        (P.S Search In TenderRefNo, ShortDescription, Description And TenderTitle)      Search     Tender Time Schedule   Exit      2. Click on        Search'.                                                                                                    | Change<br>Password | Reservation              | : All Reserva | tions 🗸           |                             |                                        |           |                        |               |
| Vertical     Vertical     Whole Expression     Vertical     Vertical                                     <                                                                                                    | Open               | OR                       |               |                   |                             |                                        |           |                        |               |
| Logout<br>(P.S Search In TenderRefNo, ShortDescription, Description And TenderTitle)<br>Search Tender Time Schedule Exit<br>2. Click on<br>'Search'.                                                                                                    | Tenders            | Keyword:                 |               |                   |                             |                                        |           | Whole Expression       | ~             |
| Search Tender Time Schedule Exit<br>2. Click on<br>'Search'.                                                                                                    | Logout             | (D.S Searc               | ch In Tender  | afNa ShartDeccri  | ntion Description And Tende | rTitla)                                |           |                        |               |
| 2. Click on<br>'Search'.                                                                                                    |                    |                          |               | ShortDesch        | Search                      | n Tender Time Schedule Exit            | t         |                        |               |
| 2. Click on<br>'Search'.                                                                                                    |                    |                          |               |                   |                             |                                        |           |                        |               |
|                                                                                                    |                    |                          |               |                   |                             | 2. Click on<br>'Search'.               | >         |                        |               |
| A                                                                                                    | <                  |                          |               |                   |                             |                                        |           |                        | $\rightarrow$ |

## Demo and Training Portal Maharashtra e-Tendering

| PARENT PORTAL | MAIN VIEW | CONTRACTOR INFO | TERMS & CONDITIONS    | s Help                         |
|---------------|-----------|-----------------|-----------------------|--------------------------------|
|               |           |                 | mj_test 2 - JET201112 | 10 February 2020, 14:00:14 IST |
|               |           | 10.             |                       |                                |

#### **Tender List - Contractor**

Contact Us

Logout

| Tender<br>No | r Tender Notice No     |                                        | Short Description                                                               |         | r Notice<br>ate | Tender<br>Status |
|--------------|------------------------|----------------------------------------|---------------------------------------------------------------------------------|---------|-----------------|------------------|
| 2286         | Demo/MP                | CB/19-20/PurchaseofInstruments         | MPCB/TEST Tender/Purchase of Instruments (ICB-LCB)                              | 10/12/2 | 019             | Live             |
| <u>2077</u>  | Demo                   | P/16-17/PGTender/                      | Selection of service Provider (SP) for Payment<br>Gateway for MPCB-Demo Tender  | 02/06/2 | 016             | Live             |
| <u>1963</u>  | BVC/Dem                | o/Purchaseo                            | CSPO-Supply of Machinery to Government                                          | 14/08/2 | 015             | Live             |
| <u>1947</u>  | Demo/MF<br>16/Supply   | In order to access<br>complete Bid     | s tender for which you wish<br>Submission stage, click on                       | n to    | )15             | Active           |
| <u>1916</u>  | BiddersDe              | correspo                               | nding Tender Number                                                             |         | 015             | Live             |
| <u>1913</u>  | BiddersDe<br>16/Supply | rofMachinery                           | Government Hospital                                                             | 19/05/2 | 015             | Live             |
| <u>1898</u>  | Demo/Haf<br>16/BoatMa  | ffkine/15-<br>achinery/User2           | Engineering Machinery                                                           | 22/04/2 | 015             | Active           |
| <u>1896</u>  | Demo/Haf<br>16/Supply  | fkine/15-<br>ofMachinery/User-4        | Haffkine Demo-Supply of Machinery to<br>Government Hospital/User 4              | 21/04/2 | 015             | Active           |
| <u>1892</u>  | Demo/Haf<br>16/Supply  | ffkine/15-<br>ofMachinery/2104/1st Ext | Haffkine Demo-Supply of Machinery to<br>Government Hospital - 210415 (1st Extn) | 21/04/2 | 015             | Live             |
| <u>1872</u>  | Demo/Haf<br>16/Supply  | ffkine/15-<br>ofMachinery/User3        | Haffkine Demo-Supply of Machinery to<br>Government Hospital/User 3              | 10/04/2 | 015             | Active           |
| <u>1718</u>  | Demo/BV                | CTender/14-15/SupplyofUSG              | Supply of USG to BVC / Demo Tender                                              | 13/01/2 | 015             | Live             |

Exit

#### Page 1 Of 2

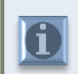

In your case, your tender numbers are **1034 and 1035.** 

🔍 125% 🛛 🔻

V

|       | महाराष्ट्र               | Demo and Training Portal Maharashtra e-<br>Tendering |                                |                     |                              |      |  |  |
|-------|--------------------------|------------------------------------------------------|--------------------------------|---------------------|------------------------------|------|--|--|
|       |                          |                                                      |                                | mj_test 2 - JET201  | 112 10 February 2020, 14:00: | 0:28 |  |  |
|       | PARENT PORTAL            | MAIN VIEW                                            | MAIN VIEW CONTRACTOR INFO      |                     | TONS HEL                     | HELP |  |  |
| Flag= | Tender Notice Text I     | Display                                              |                                |                     |                              |      |  |  |
| ntact | View Tender Docum        | ent                                                  |                                |                     |                              |      |  |  |
|       | Tender No:               | 2286                                                 |                                | Tender Notice Date: | 10-12-2019                   |      |  |  |
|       | Tender Notice No:        | Demo/MPCB/19-                                        | 20/PurchaseofInstruments       |                     |                              |      |  |  |
| gout  | Tender Category:         | Demo,material n                                      | ew,Item Rate,Open Tender       | Currency:           | INR                          |      |  |  |
|       | Administrative Division: | Mumbai                                               |                                | Product Category:   | G00                          |      |  |  |
|       | District:                | Mumbai City                                          |                                | Tahsil:             | South Mumbai                 |      |  |  |
|       | Tender Main Category:    | Open                                                 |                                |                     |                              |      |  |  |
|       | Description:             | MPCB/TEST Tend                                       | der/Purchase of Instruments (I | CB-LCB)             |                              |      |  |  |
|       | Report Title:            | MPCB/TEST Ten                                        | der/Purchase of Instruments (I | CB-LCB)             |                              |      |  |  |
|       | No. Of Items:            | 5                                                    |                                | Splitting Rule:     | No Restrictions              |      |  |  |
|       | Tender Type:             | Open Tender                                          |                                |                     |                              |      |  |  |
|       | Division:                | Demo Maharasht                                       | a E-Tendering                  | Locations:          | Pune Demo                    |      |  |  |
|       | Officer:                 | Demo User (Rele                                      | ase Authority)                 | Designation:        | Executive Engineer           |      |  |  |
|       | Remark:                  | MPCB/TEST Ten                                        | der/Purchase of Instruments (I | CB-LCB)             |                              |      |  |  |

#### inivda sUcna, vßtU vN%n ih~dI me

#### Tender Notice Text Contents

The Contractors participating first time for e-Tenders on GoM e-tendering portal will have to complete the Online Registration Process for the e-Tendering portal. A link for enrollment of new bidders has been provided on https://maharashtra.etenders.in

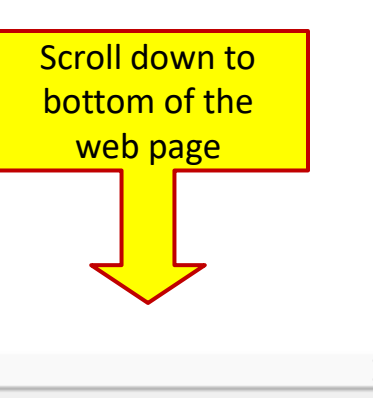

🔍 125% 🛛 👻

| 1 | Test Item-1 | 10 | - | 0 | <b>~</b> |
|---|-------------|----|---|---|----------|
| 2 | Test Item-2 | 10 | - | 0 | <b>~</b> |
| 3 | Test Item-3 | 10 | - | 0 | <b>~</b> |
| 4 | Test Item-4 | 10 | - | 0 | <b>~</b> |
| 5 | Test Item-5 | 10 | - | 0 | <b>~</b> |

#### Fee Structure

more ...

| SrNo | Stage           | Document Fee |
|------|-----------------|--------------|
| 1    | Tender Download | <u>0</u>     |

#### Schedule

<

| Seq<br>No | DEMO Stage                        | Contractor<br>Stage | Start Date &<br>Time | Expiry Date &<br>Time | Envelopes                                       |
|-----------|-----------------------------------|---------------------|----------------------|-----------------------|-------------------------------------------------|
| 1         | Tender Preparation and<br>Release | -                   | 10-12-2019 10:00     | 10-12-2019 20:00      | -                                               |
| 2         | -                                 | Tender Download     | 10-12-2019 20:01     | 11-12-2019 17:00      | Commercial Envelope C1,Technical<br>Envelope T1 |
| 3         | -                                 | Bid Preparation     | 10-12-2019 20:01     | 11-12-2019 17:00      | Commercial Envelope C1,Technical<br>Envelope T1 |
| 4         | Close For Technical Bid           | -                   | 11-12-2019 17:01     | 10-02-2020 13:15      | Technical Envelope T1                           |
| 5         | Close For Price Bid               | -                   | 11-12-2019 17:01     | 10-02-2020 13:15      | Commercial Envelope C1                          |
| 6         | -                                 | Bid Submission      | 10-02-2020 13:16     | 11-02-2020 18:00      | Commercial Envelope C1,Technical<br>Envelope T1 |
| 7         | Technical Bid Opening             | -                   | 11-02-2020 18:01     | 12-02-2020 18:00      | Technical Envelope T1                           |
| 8         | Price Bid Opening                 | -                   | 11-02-2020 18:01     | 12-02-2020 18:00      | Commercial Envelope C1                          |

 View Complete Tender
 View Bid
 Match Tender Hash

 Action Page
 Click on 'Action Page'.

 Your Bid Will Be Eligible For Opening Only After Successful Completion Of Seq.No.6
 Click on 'Action Page'.

^

|               | Pa                            | rent Portal                                                                     | MAIN VIEW                                    | CONTRAC                | tor Info                                  | TERMS & COM                        | IDITIONS                           | HELP |                   |                                                                               |
|---------------|-------------------------------|---------------------------------------------------------------------------------|----------------------------------------------|------------------------|-------------------------------------------|------------------------------------|------------------------------------|------|-------------------|-------------------------------------------------------------------------------|
|               | Act                           | ion Page                                                                        |                                              |                        |                                           |                                    |                                    |      |                   |                                                                               |
| Contact<br>Us | Tend<br>Curre<br>Curre<br>Com | ler No:<br>ent Sequence No:<br>ent Sequence Start Da<br>panyId:<br>orHach Kove: | 2286<br>6<br>ate: 2020-02-10 13<br>JET201112 | Tender<br>16:00Current | Notice No:<br>Sequence Expiry D           | Demo/MPCB/1<br>)ate: 2020-02-11 18 | 9-20/PurchaseofInstrumen<br>:00:00 | ıts  |                   | 15                                                                            |
| Logout        | Tech<br>Com                   | nical Envelope T1<br>mercial Envelope C1                                        |                                              | 5iwk00<br>PPzYc2       | oWlu7Ncm/e1RpimtY4<br>ZWyvSchc7jstTlc/HEP | 4lh6s=<br>'pTE=                    |                                    |      | Yor<br>but<br>sta | u will get 'Proceed'<br>tton for Bid Submission<br>ge only if                 |
|               | Sr.                           | DEMO Actions                                                                    |                                              | Sche<br>Cont           | dule Info<br>ractor Actions               |                                    | Status                             | Ō    | 1.<br>2.          | you have completed<br>Stage 2 & 3 and<br>Department has                       |
|               | 1.<br>2.<br>3.                | Tender Preparation a                                                            | nd kelease                                   | Tende<br>Bid Pre       | r Download<br>eparation                   |                                    | Completed<br>Completed             |      | 3.                | completed Stage 4 & 5<br>and<br>Bid Submission stage<br>is active as per time |
|               | 4.<br>5.                      | Close For Technical B<br>Close For Price Bid                                    | id                                           |                        |                                           |                                    | Completed<br>Completed             |      |                   | schedule.                                                                     |
|               | 6.<br>7.<br>8                 | Technical Bid Opening                                                           | 1                                            | Bid Su                 | bmission                                  |                                    | Pending<br>Pending<br>Pending      |      |                   |                                                                               |
|               | Curr                          | ent Sequence Start D                                                            | a <b>te:</b> 2020-02                         | -10 13:16:00           | Current Sequenc                           | e Expiry Date:                     | 2020-02-11 18:00:00                |      |                   |                                                                               |
|               | Bid                           | Submission Click                                                                | x On Proceed                                 | Fo Continu             | 16.                                       |                                    |                                    |      |                   |                                                                               |

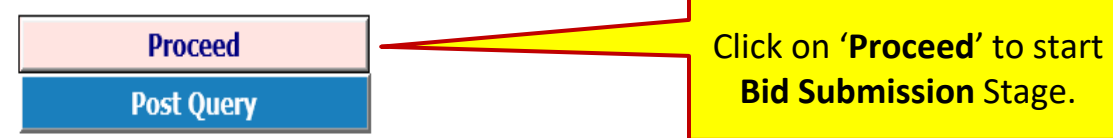

<

🔍 125% 🛛 👻

^

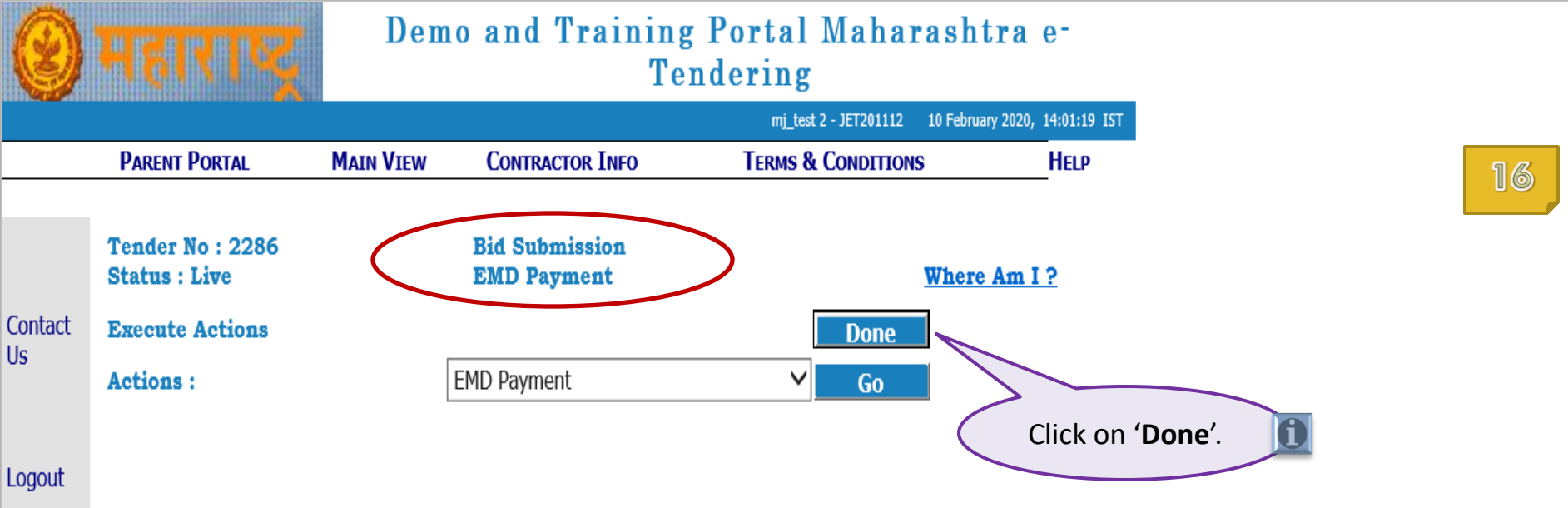

Since you have already paid and validated your EMD Amount during Bid Preparation stage hence here you have to directly click on 'Done' button.

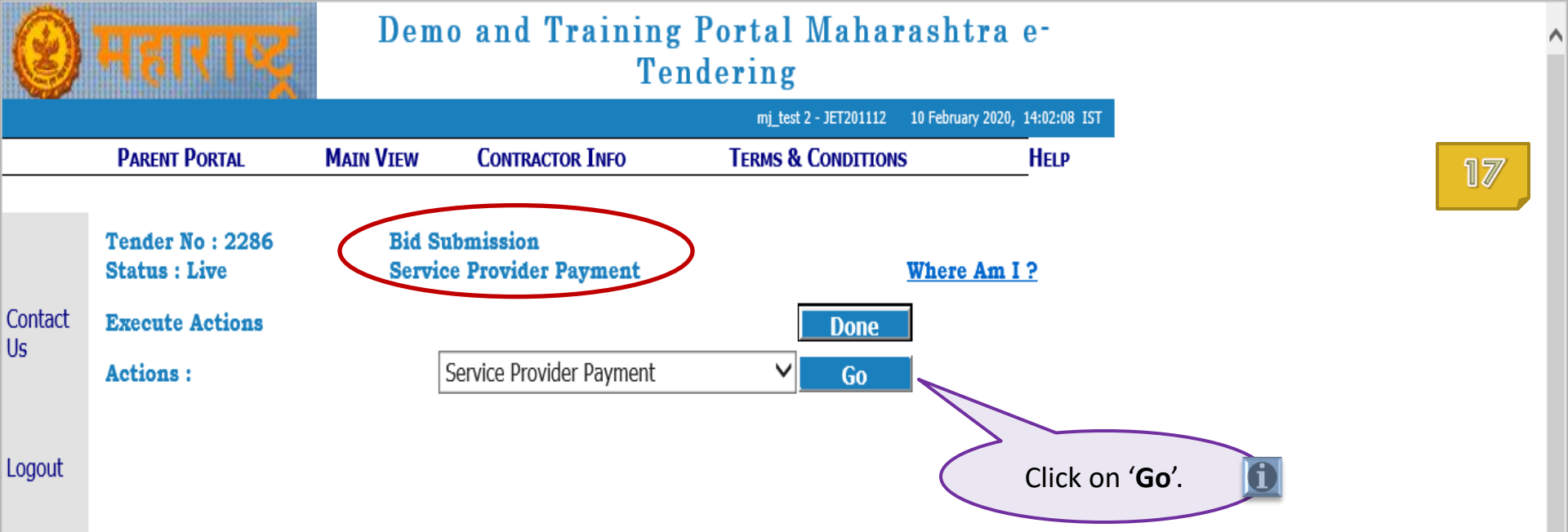

A

In this task, you have to pay Service Provider Fees of Rs.1092/- (inclusive of all taxes) through online payment modes.

🔍 125% 🛛 🔻

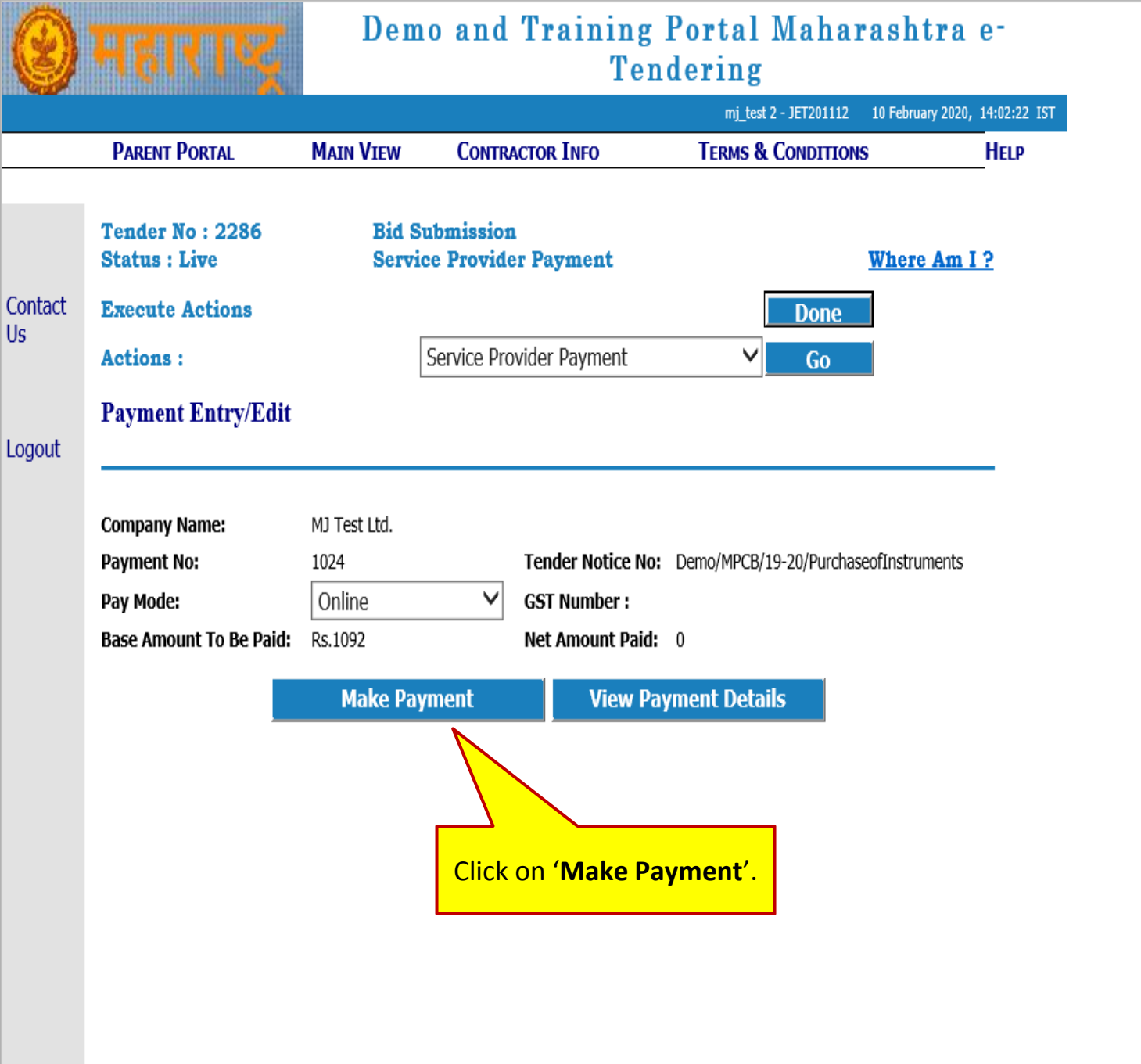

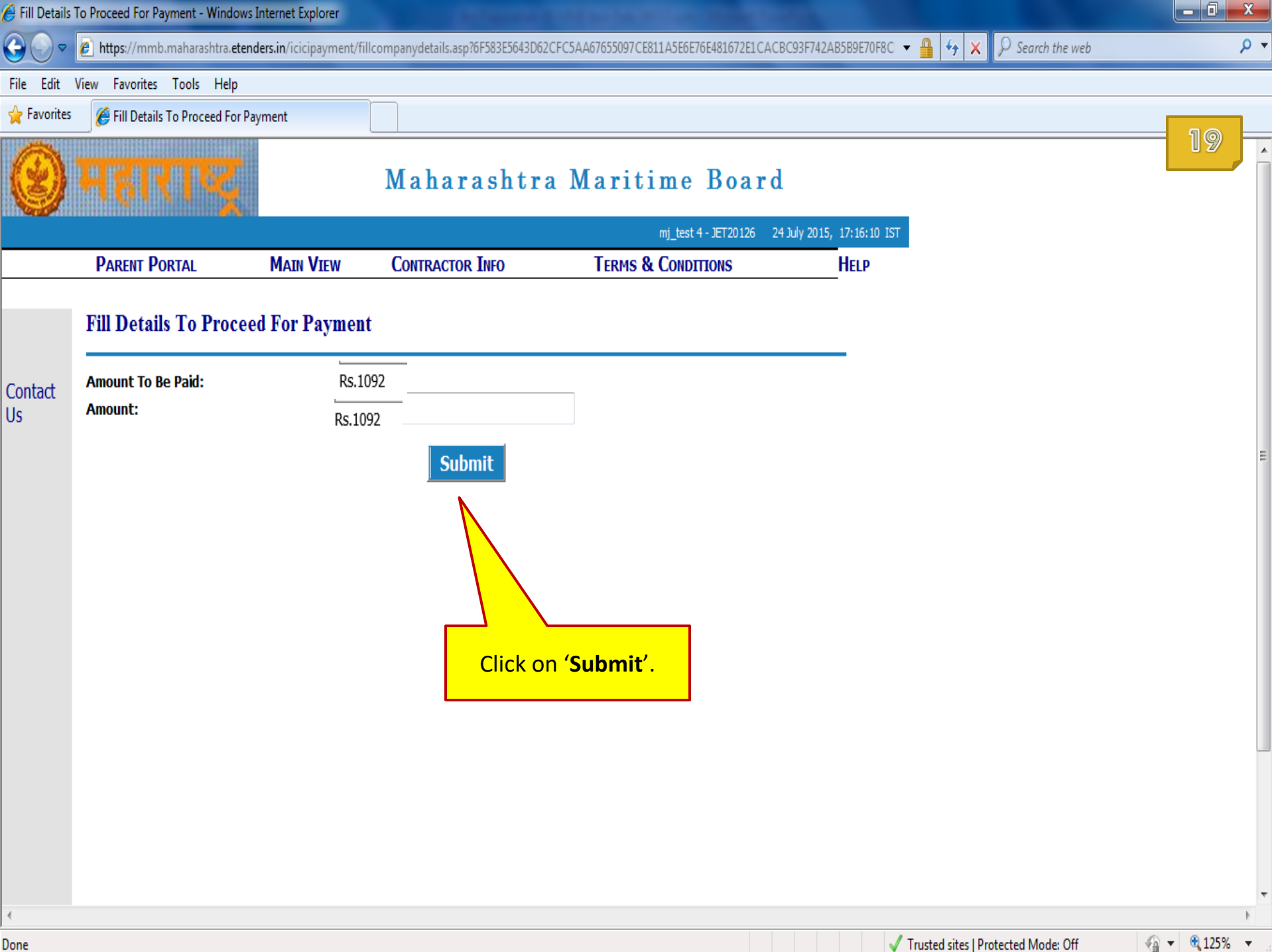

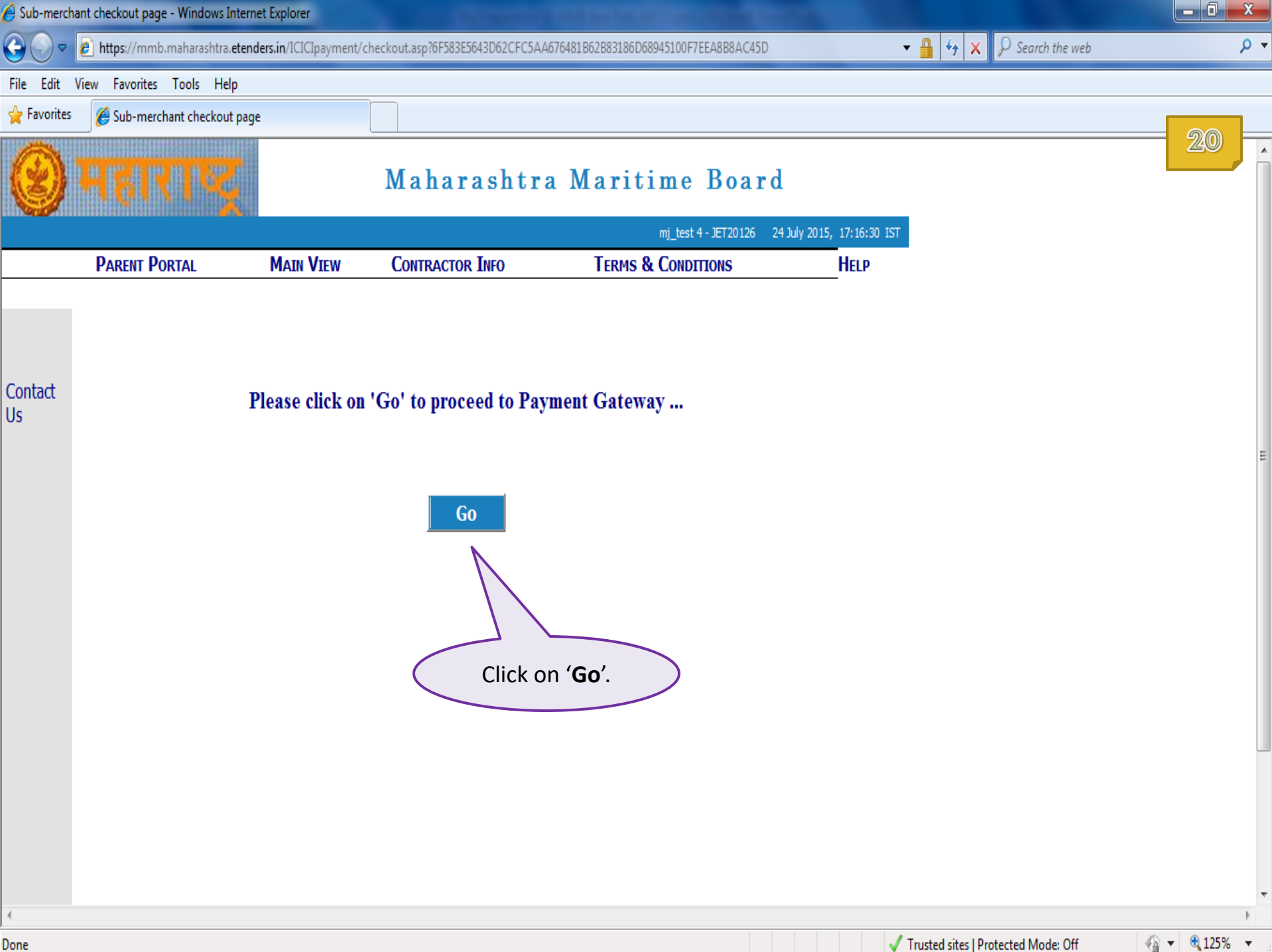

Done

| 🧀 :: POWERED BY TECHPROCESS PAYMENT SERVICES LTD [PAYMENT GATEWAY] :: - Windows Internet Explorer |                          |    | X              |
|---------------------------------------------------------------------------------------------------|--------------------------|----|----------------|
| 🕞 🔘 🗢 🙋 https://www.tpsl-india.in/PaymentGateway/CheckGatewayEnterProduct.jsp                     | 🔻 🔒 😽 🗙 👂 Search the web |    | <del>-</del> م |
| File Edit View Favorites Tools Help                                                               |                          |    |                |
| Favorites 🏉 :: POWERED BY TECHPROCESS PAYMENT SERVIC                                              |                          |    |                |
|                                                                                                   |                          | 21 | ^              |
|                                                                                                   |                          |    |                |
|                                                                                                   |                          |    |                |

| let Banking | Please Select Your Bank Ac | count                      |                           |                          |
|-------------|----------------------------|----------------------------|---------------------------|--------------------------|
| redit Card  | Axis Bank                  | DCB BANK Personal          | 🔘 ING Vysya Bank          | State Bank of Hyderabad  |
| ebit Card   | Bank of Bahrain and Kuwait | Deutsche Bank              | ◎ J and K Bank            | State Bank of India      |
|             | Bank of Baroda             | 💿 Dhanlaxmi Bank           | 🔘 Karnataka Bank          | State Bank of Mysore     |
| 1           | Bank of India              | Federal Bank               | 🔘 Karur Vysya Bank        | State Bank of Patiala    |
|             | Bank of Maharashtra        | HDFC Net Banking           | 🔘 Kotak Mahindra Bank     | State Bank of Travencore |
|             | Canara Bank                | CICICI Bank                | Oriental Bank Of Commerce | Tamilnad Mercantile Bank |
|             | Catholic Syrian Bank       | IDBI Bank                  | Punjab National Bank      | O Union Bank of India    |
|             | Central Bank of India      | 🔘 Indian Bank              | © South Indian Bank       | O United Bank Of India   |
|             | City Union Bank            | Indian Overseas NetBanking | Standard Chartered Bank   | 💿 Vijaya Bank            |
|             |                            |                            | State Bank Of Bikaner and | Yes Bank                 |

\* Banks which are not available for payment option are on account of maintenance activity being carried out. Regret the inconvenience.

PCI Compliant

modes of online payment. Select an appropriate mode out of these to complete Service Provider payment.

This webpage is maintained by TechProcess Payment Services Limited. Visit us at www.techprocess.co.in

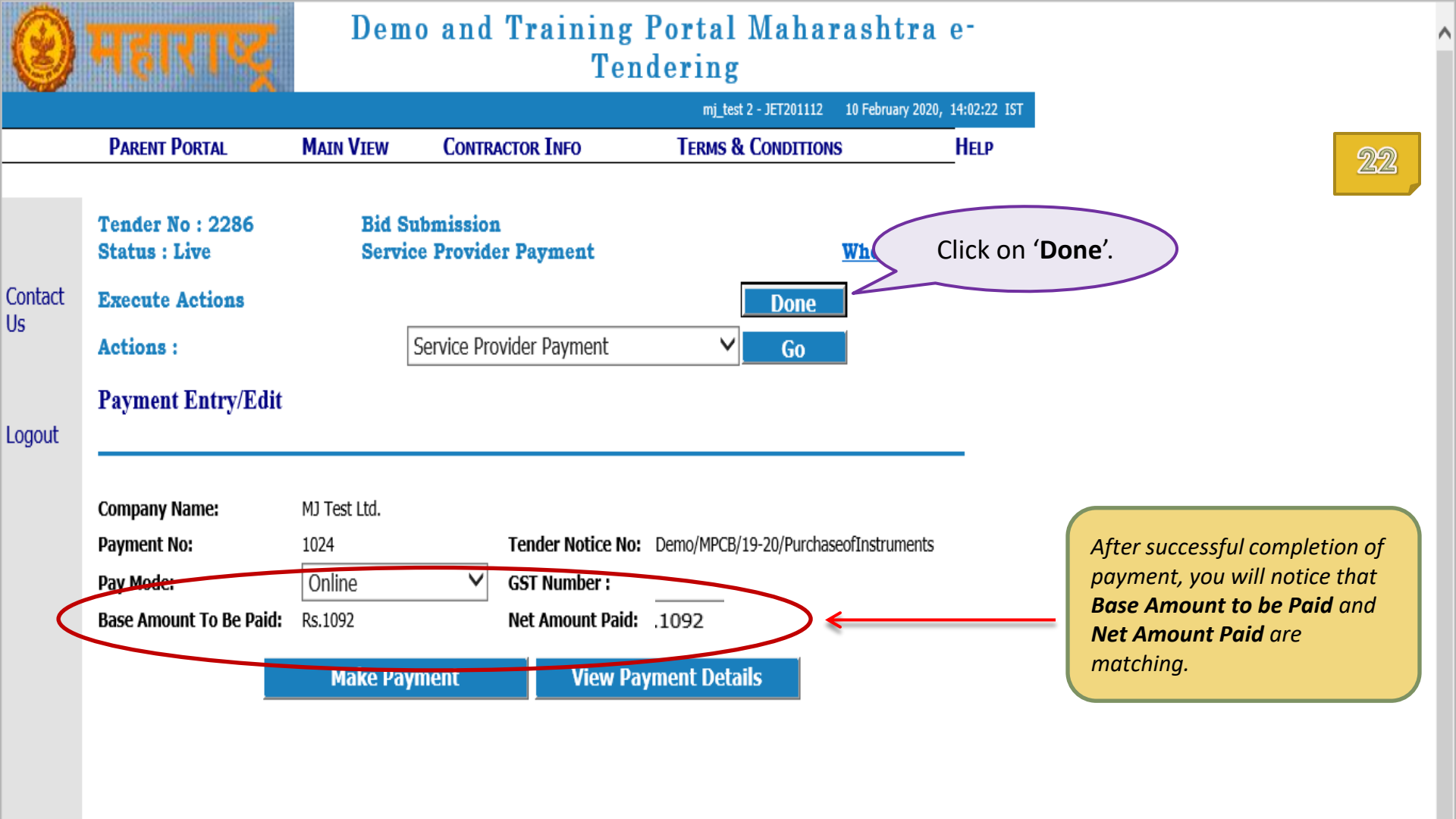

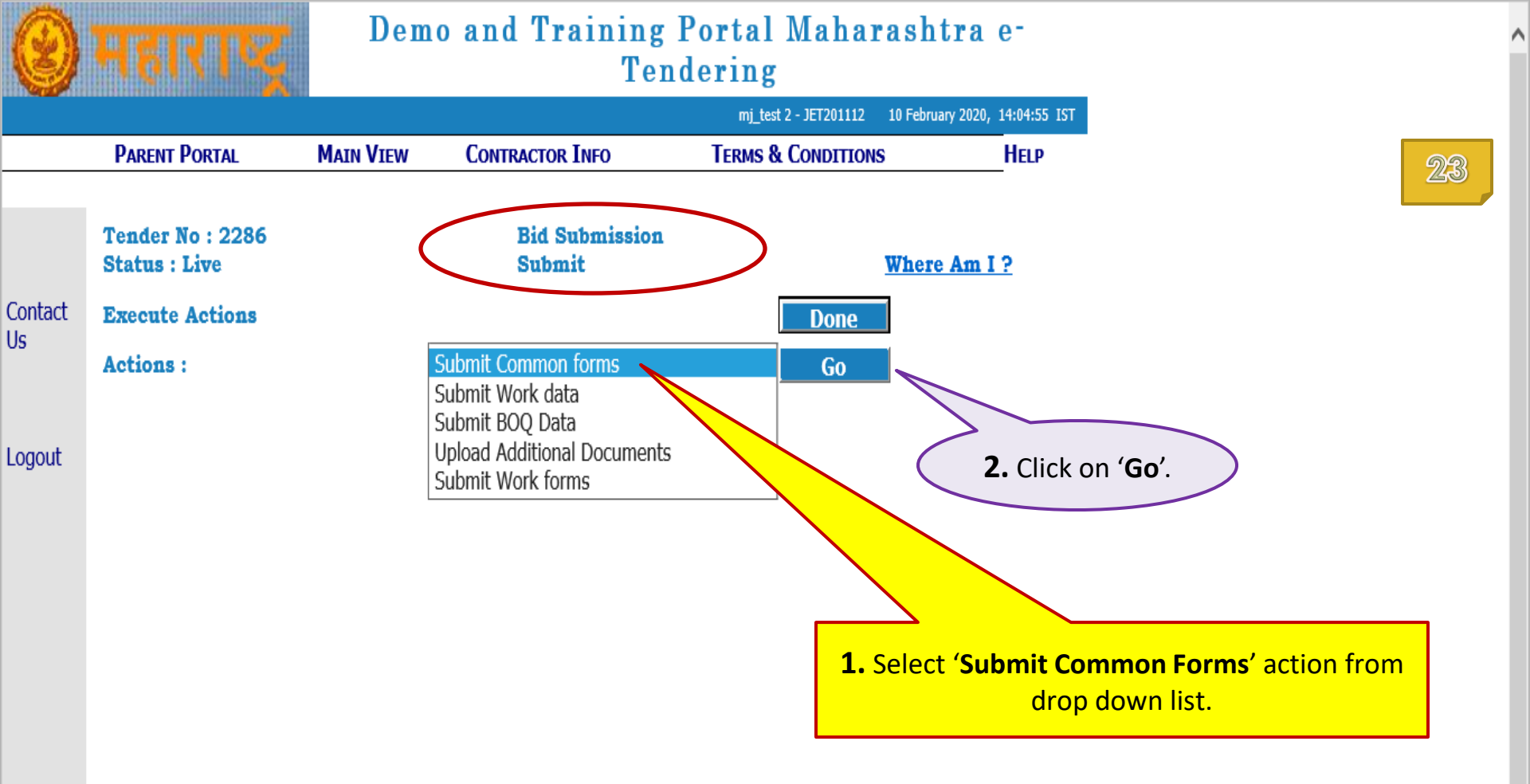

🔍 125% 🛛 🔻

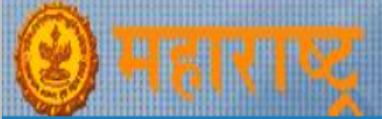

## Demo and Training Portal Maharashtra e-Tendering

|           |                  |                                |                             |                                | mj_t         | test 2 - JET201 | 112 10 Febr      | uary 2020, 14 | 4:06:00 IST       |
|-----------|------------------|--------------------------------|-----------------------------|--------------------------------|--------------|-----------------|------------------|---------------|-------------------|
|           | PARENT           | PORTAL                         | MAIN VIEW                   | CONTRACTOR INFO                | TERMS        | S & Condit      | TIONS            |               | HELP              |
|           | Tender<br>Status | No : 2286<br>: Live            |                             | Bid Submissio<br>Submit        | n            |                 | When             | re Am I ?     | 2                 |
| Contact   | Execut           | e Actions                      |                             |                                |              | Don             | e                |               |                   |
| .S        | Actions          |                                |                             | Submit Common forms            |              | Go              |                  |               |                   |
| ogout     | Bid Co           | mmon Form                      | List for Subm               | lission                        |              |                 |                  |               | -                 |
| $\langle$ | Current          | Envelope: T1                   | (Technical En               | velope T1)                     |              |                 |                  |               |                   |
|           | Form Desc        |                                |                             | ption                          | Form<br>Type | Format<br>Type  | Status           | Submit        |                   |
|           | 1                | Documents to be<br>Demo Tender | uploaded by the bi          | dders in Technical Envelope of | Bid Header D | ocument         | Not<br>Submitted | <b>~</b>      |                   |
|           |                  |                                |                             |                                |              |                 |                  |               |                   |
|           |                  | Do notice th<br>Technical Er   | nat currently y<br>nvelope. | you are in                     |              |                 |                  | Clio<br>mark  | ck on (<br>to acc |

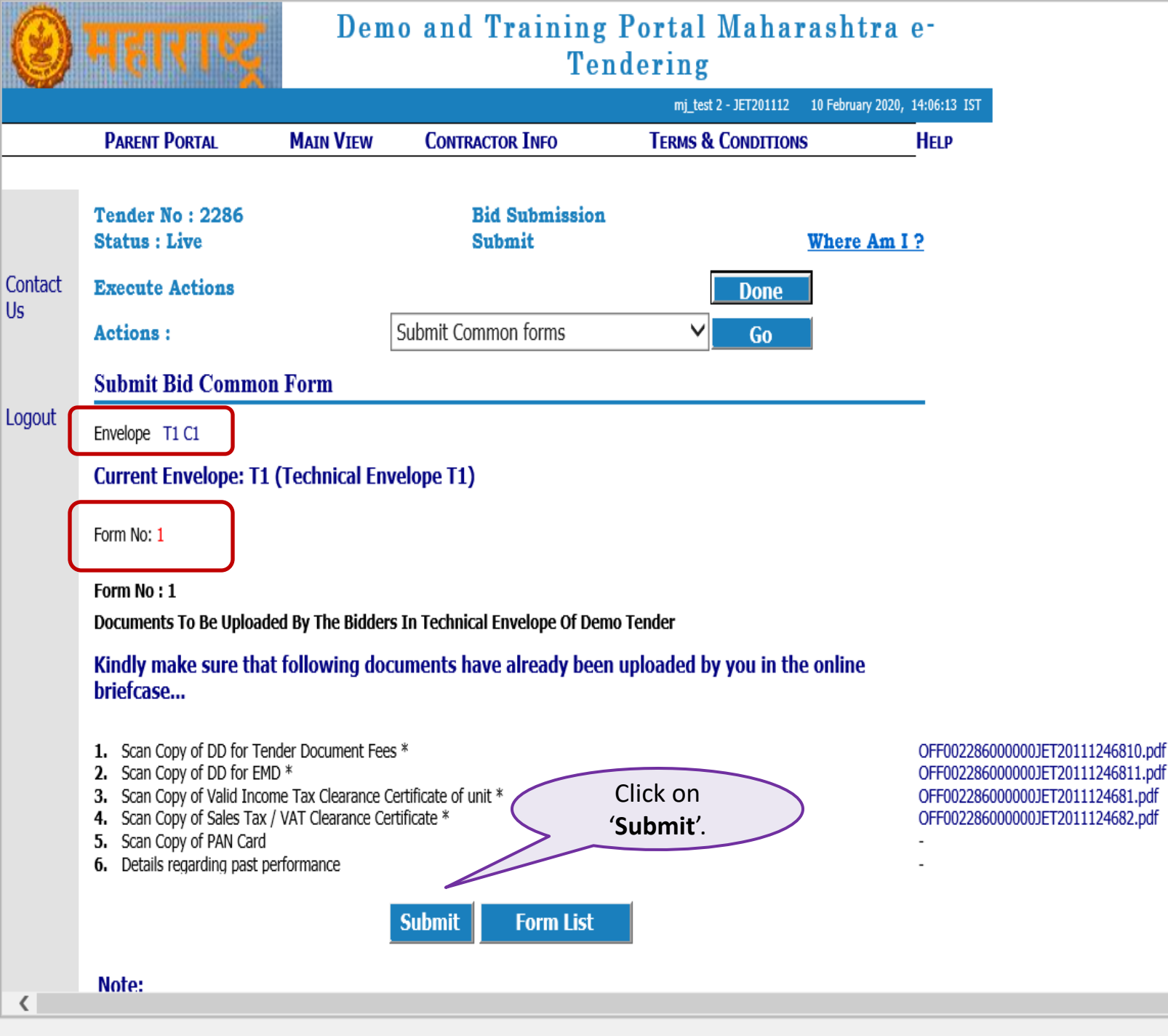

| 🛞 महाराष्ट्र |                                                                                                    | Demo and Training Portal Maharashtra e-<br>Tendering                                 |                                         |                             |                                                                            |                                                                                                |  |  |
|--------------|----------------------------------------------------------------------------------------------------|--------------------------------------------------------------------------------------|-----------------------------------------|-----------------------------|----------------------------------------------------------------------------|------------------------------------------------------------------------------------------------|--|--|
|              |                                                                                                    |                                                                                      |                                         | mj_test 2 - JET201112       | 10 February 2020, 14:06:30 IST                                             |                                                                                                |  |  |
|              | PARENT PORTAL                                                                                                    | MAIN VIEW                                                                            | CONTRACTOR INFO                         | TERMS & CONDITION           | s Help                                                                     |                                                                                                |  |  |
|              | Tender No : 2286<br>Status : Live                                                                                                    |                                                                                      | Bid Submi<br>Submit                     |                             | Where Am I ?                                                               |                                                                                                |  |  |
| Contact      | <b>Execute Actions</b>                                                                                                    |                                                                                      |                                         | Done                        |                                                                            |                                                                                                |  |  |
| US           | Actions :                                                                                                    |                                                                                      | Submit Common form                      | s 🗸 Go                      |                                                                            |                                                                                                |  |  |
| Logout       | Submit Bid Commo<br>Submission Of Form                                                                                                    | n Form<br>1 No: 1 Success                                                            | sful                                    | Click on ( <b>C1</b> ' hype | -                                                                          |                                                                                                |  |  |
| - U          | Envelope T1 C1                                                                                                    |                                                                                      | al Envelope                             |                             |                                                                            |                                                                                                |  |  |
|              | Current Envelope: T1<br>Form No: 1<br>Form No : 1<br>Documents To Be Upload                                                                                                    | (Technical Env                                                                       | elope T1)<br>i In Technical Envelope    | Of Demo Tender              |                                                                            |                                                                                                |  |  |
|              | Kindly make sure that following documents have already been uploaded by you in the online briefcase                                                                                                    |                                                                                      |                                         |                             |                                                                            |                                                                                                |  |  |
|              | <ol> <li>Scan Copy of DD for Ter</li> <li>Scan Copy of DD for EM</li> <li>Scan Copy of Valid Incor</li> <li>Scan Copy of Sales Tax</li> <li>Scan Copy of PAN Card</li> <li>Details regarding past p</li> </ol> | nder Document Fees<br>D *<br>me Tax Clearance C<br>/ VAT Clearance Cer<br>erformance | *<br>ertificate of unit *<br>tificate * |                             | OFF0022860000<br>OFF0022860000<br>OFF0022860000<br>OFF0022860000<br>-<br>- | 000JET20111246810.pdf<br>000JET20111246811.pdf<br>000JET2011124681.pdf<br>000JET2011124682.pdf |  |  |
|              |                                                                                                    |                                                                                      | Submit Form                             | List                        |                                                                            |                                                                                                |  |  |

<

^

🔍 125% 🛛 👻

>

V

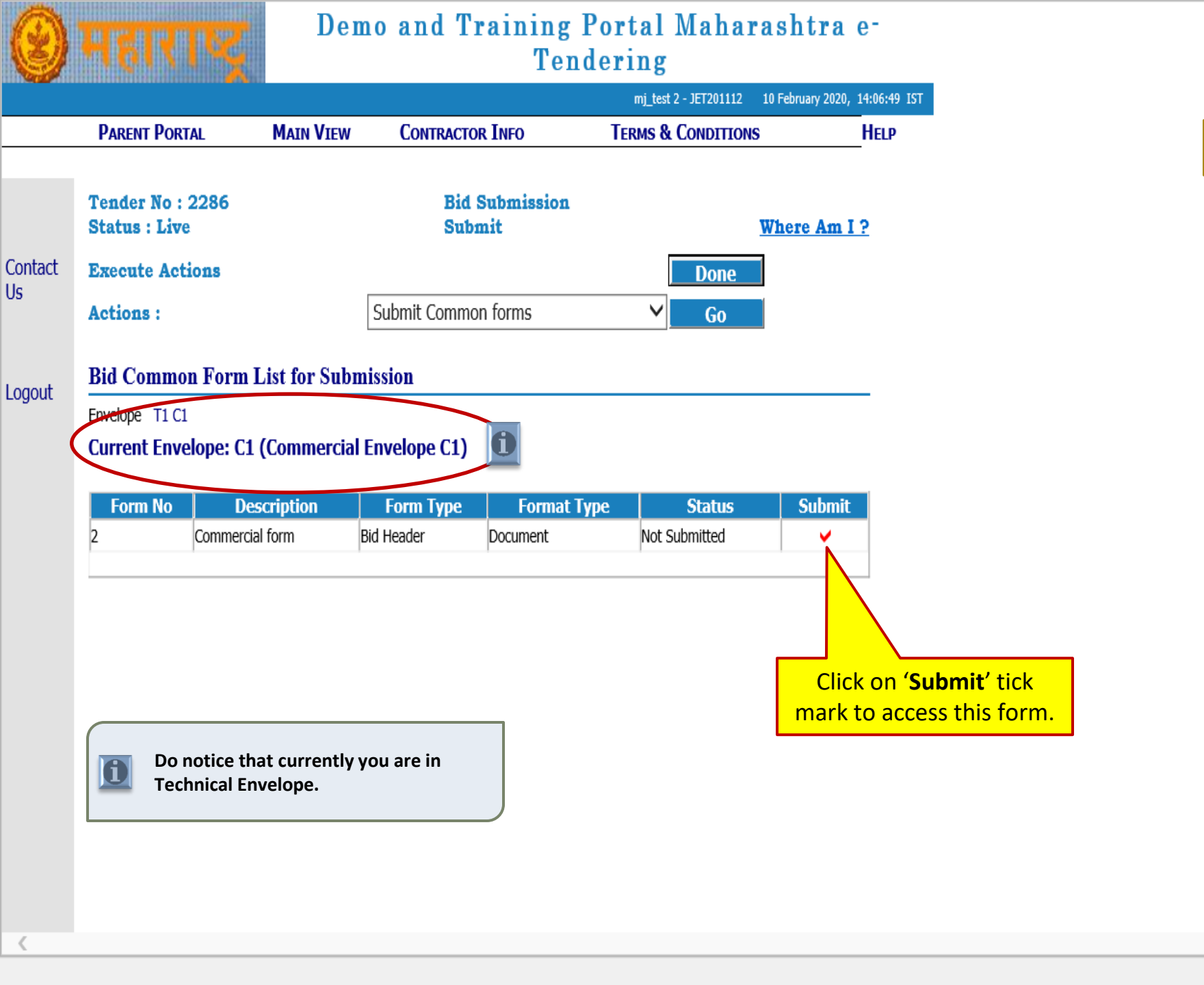

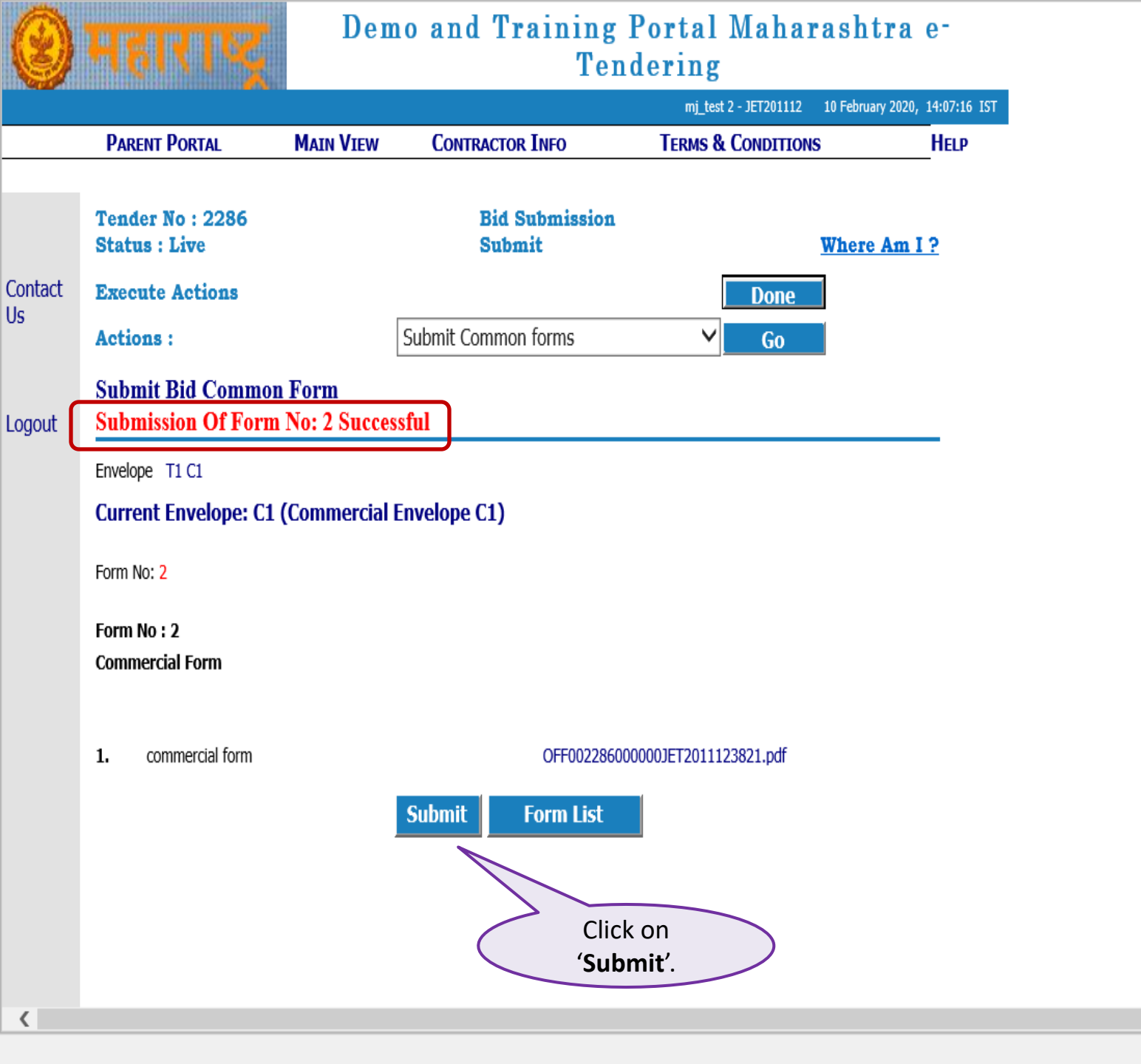

> • 125% •

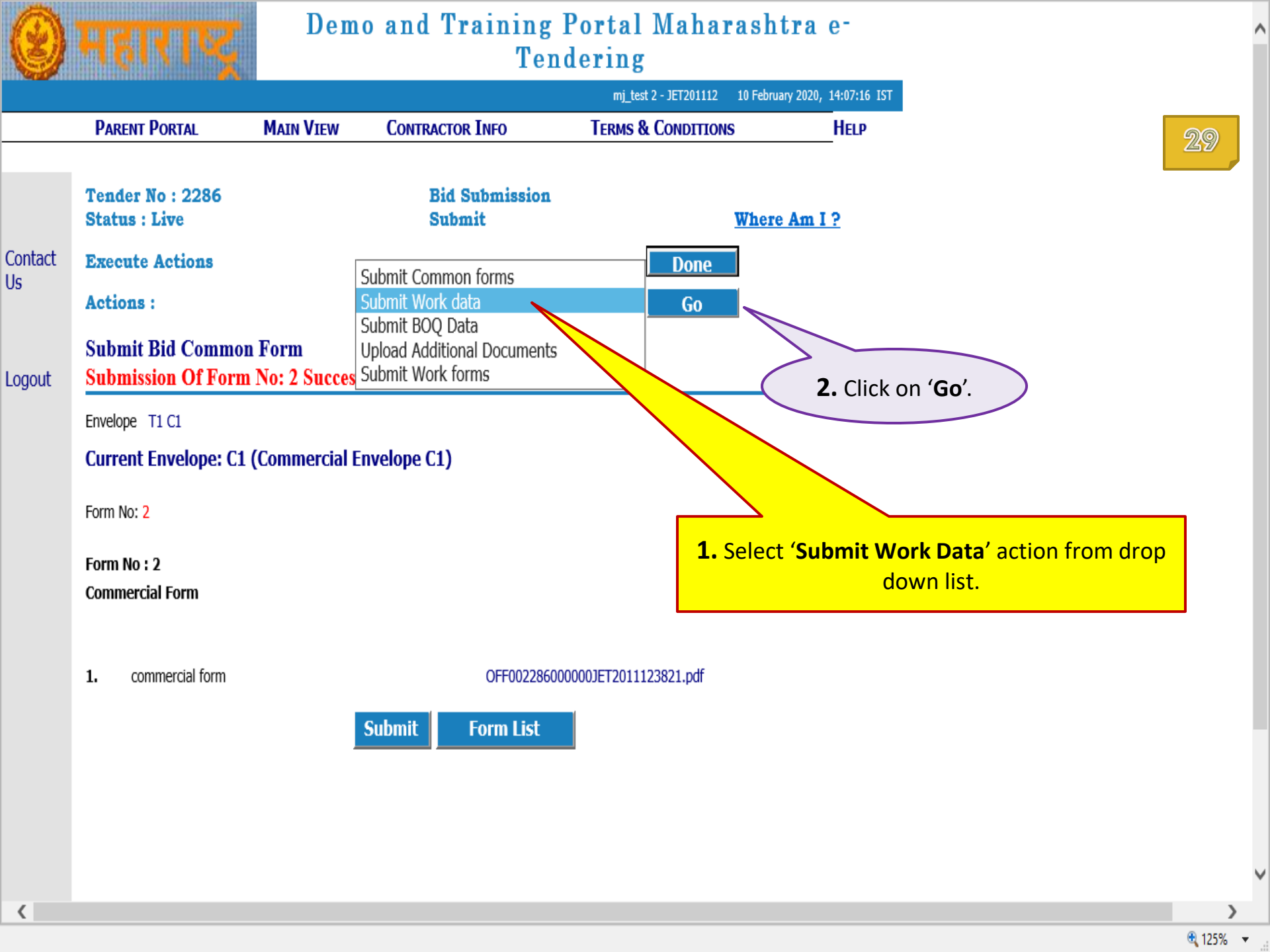

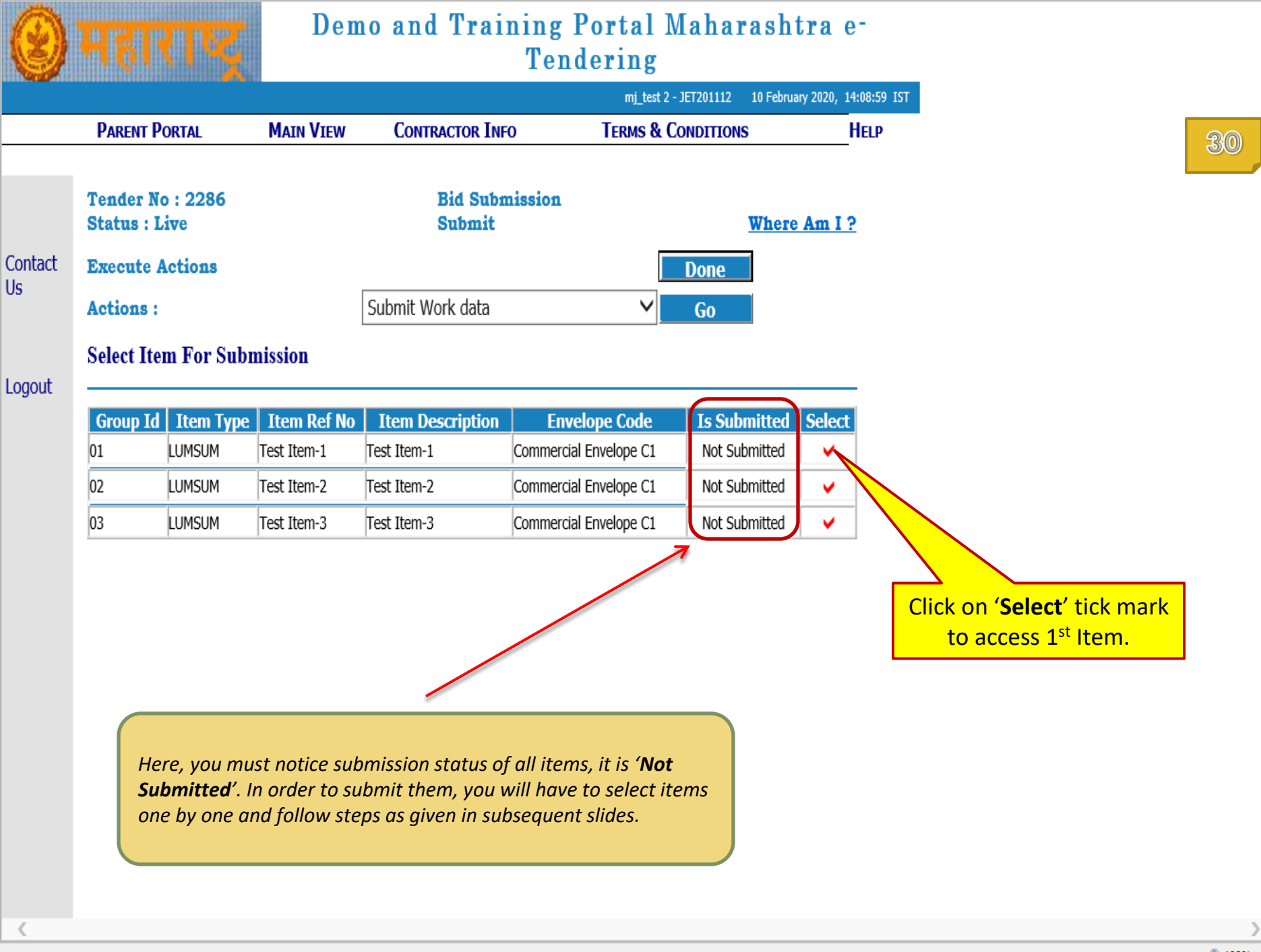

🔍 125% 🛛 💌

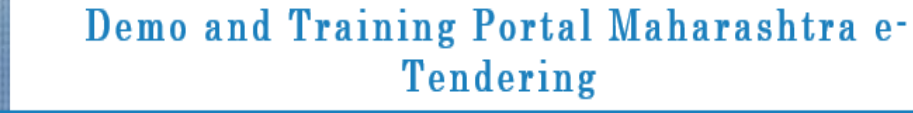

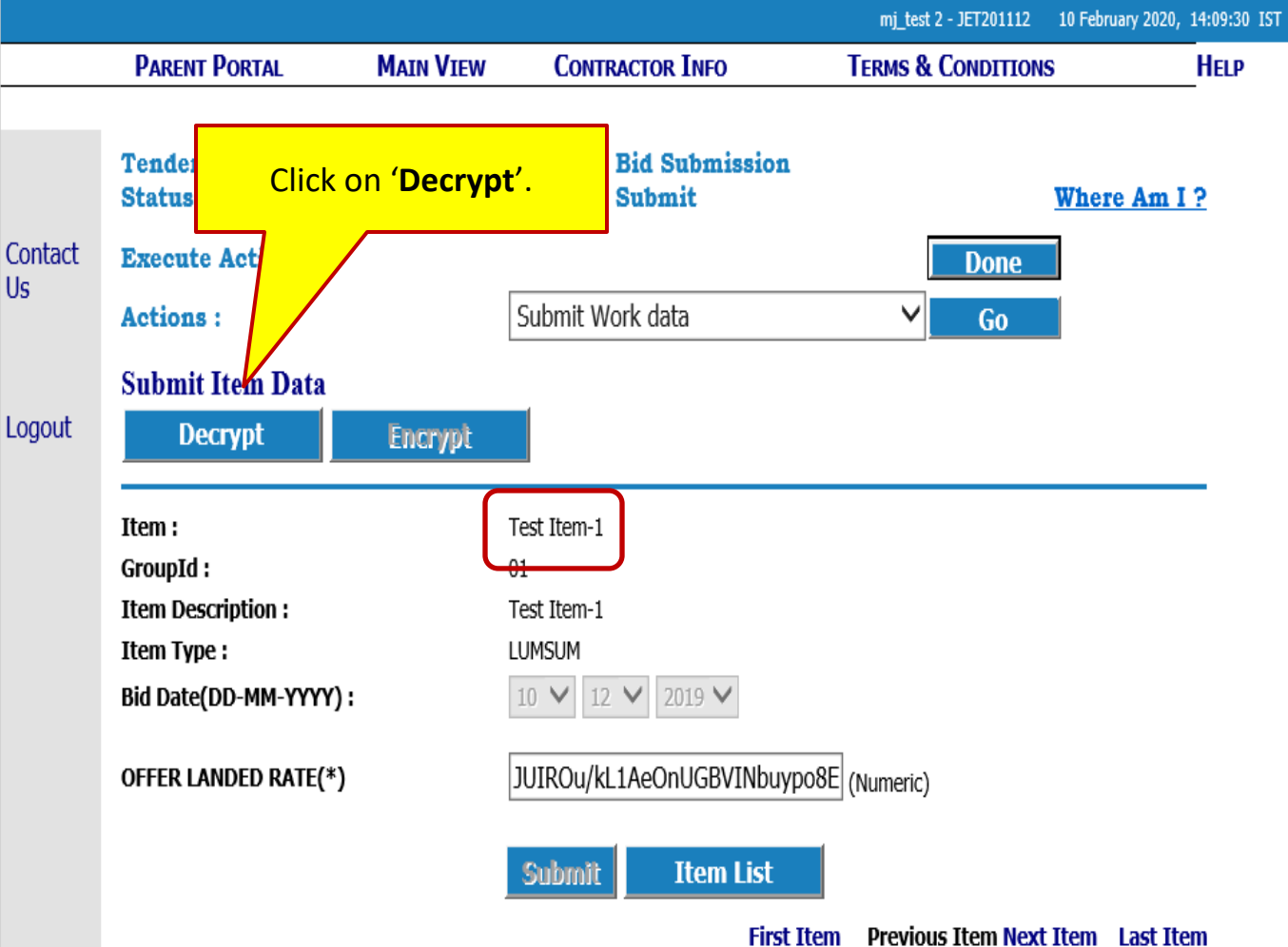

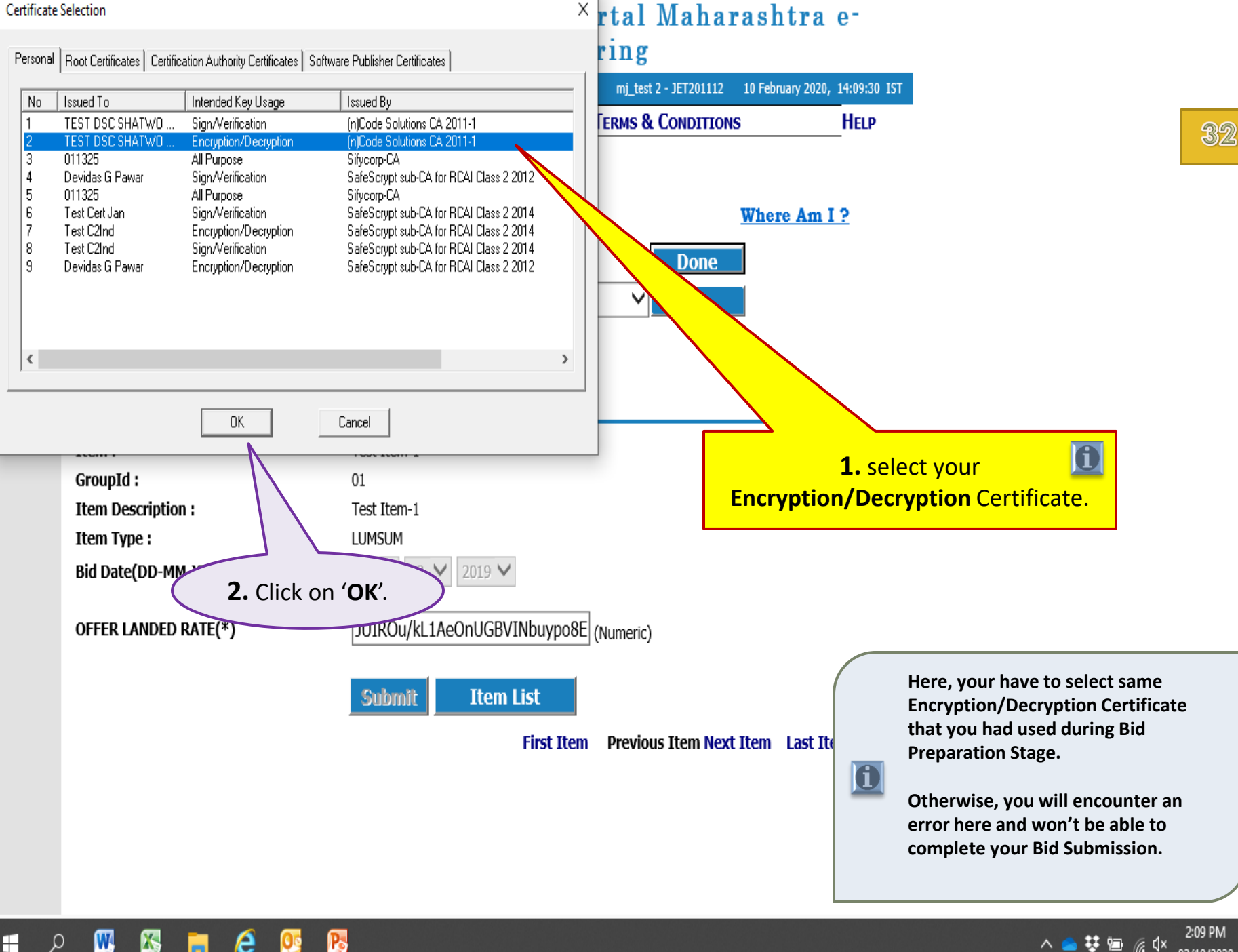

W ρ Pe Х.

🔨 🧰 🗱 🖿 🔏 🗘 02/10/2020

## Demo and Training Portal Maharashtra e-Tendering

|                         |                                                                                                  |           |                                       | mj_test 2 - JET201112 | 10 February 2020, 14:09:30 IS |
|-------------------------|--------------------------------------------------------------------------------------------------|-----------|---------------------------------------|-----------------------|-------------------------------|
|                         | PARENT PORTAL                                                                                    | MAIN VIEW | CONTRACTOR INFO                       | TERMS & CONDITIONS    | s Help                        |
| Contact<br>Js<br>.ogout | Tender No : 2286<br>Status : Live<br>Execute Actions<br>Actions :<br>Submit Item Data<br>Decrypt | Cli       | ick on 'Encrypt'.<br>Submit Work data | Done<br>✓ Go          | <u>Where Am I ?</u>           |
|                         | Item :                                                                                           |           | Test Item-1                           |                       |                               |
|                         | GroupId :                                                                                        |           | 01                                    |                       |                               |
|                         | Item Description :                                                                               |           | Test Item-1                           |                       |                               |
|                         | Item Type :                                                                                      |           | LUMSUM                                |                       |                               |
|                         | Bid Date(DD-MM-YYYY) :                                                                           |           | 10 V 12 V 2019 V                      |                       |                               |
|                         | OFFER LANDED RATE(*)                                                                             |           | JUIROu/kL1AeOnUGBVINbuypo             | 8E (Numeric)          |                               |
|                         |                                                                                                  |           | Submit Item List                      |                       |                               |

First Item Previous Item Next Item Last Item

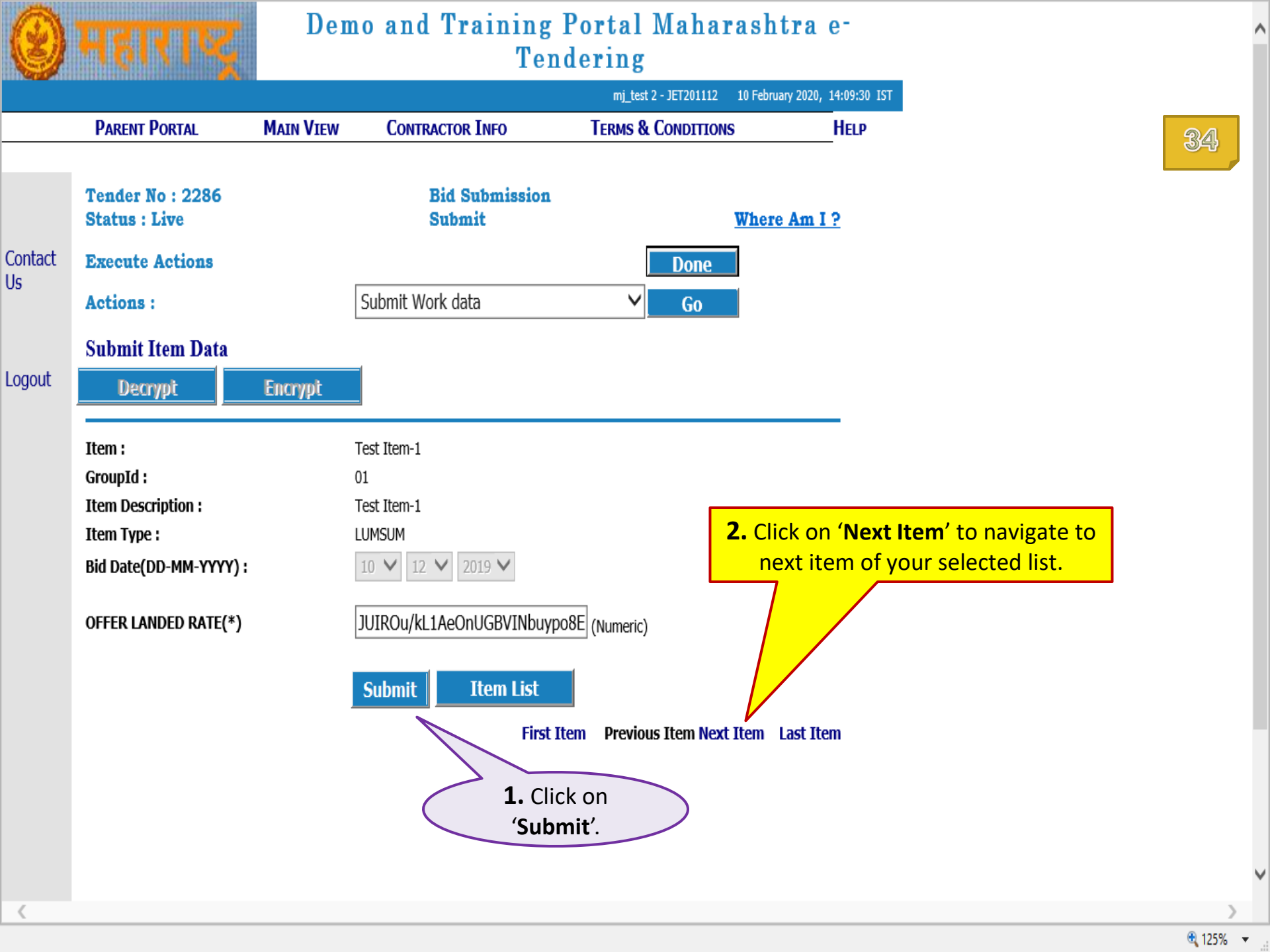

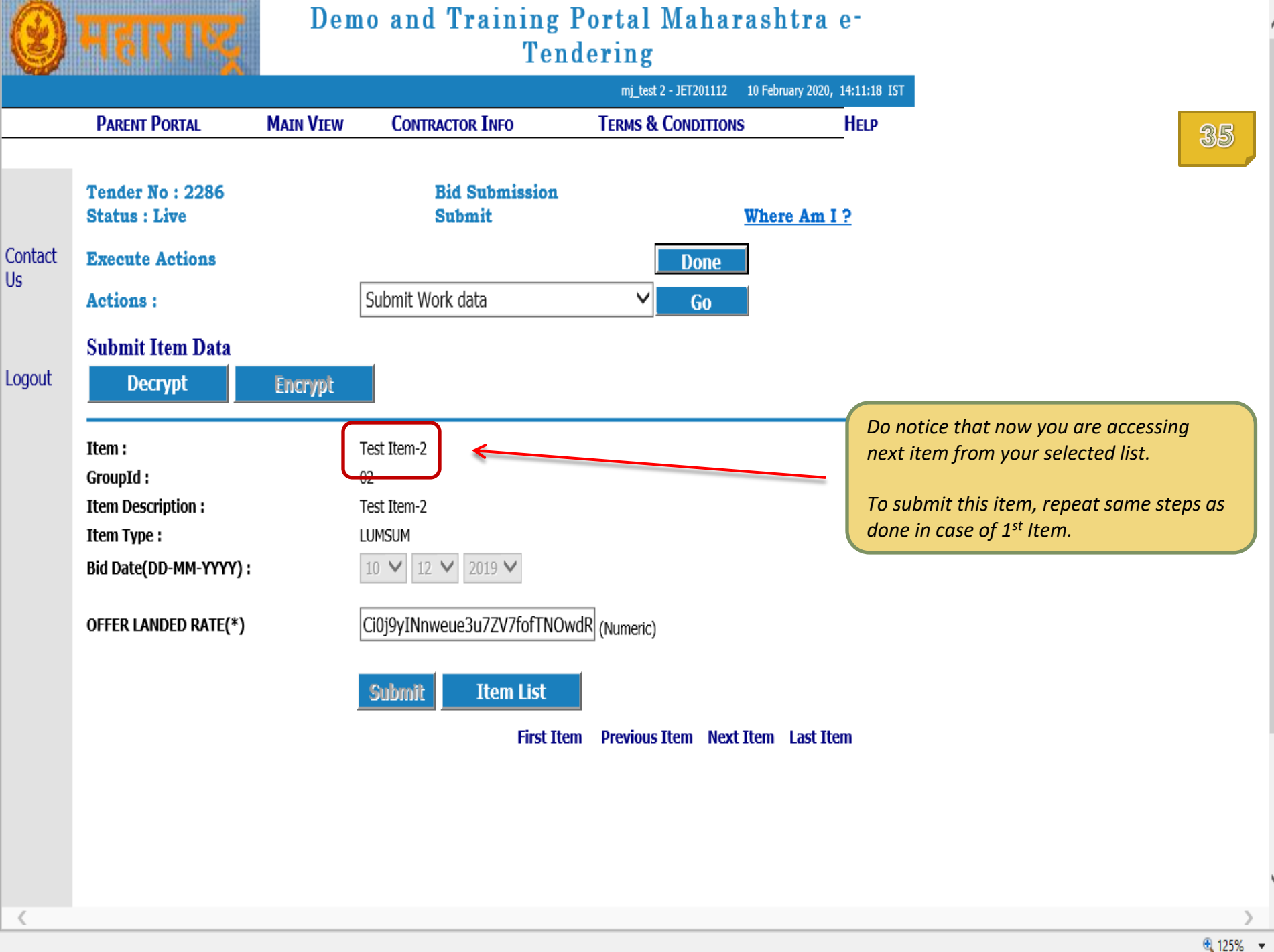

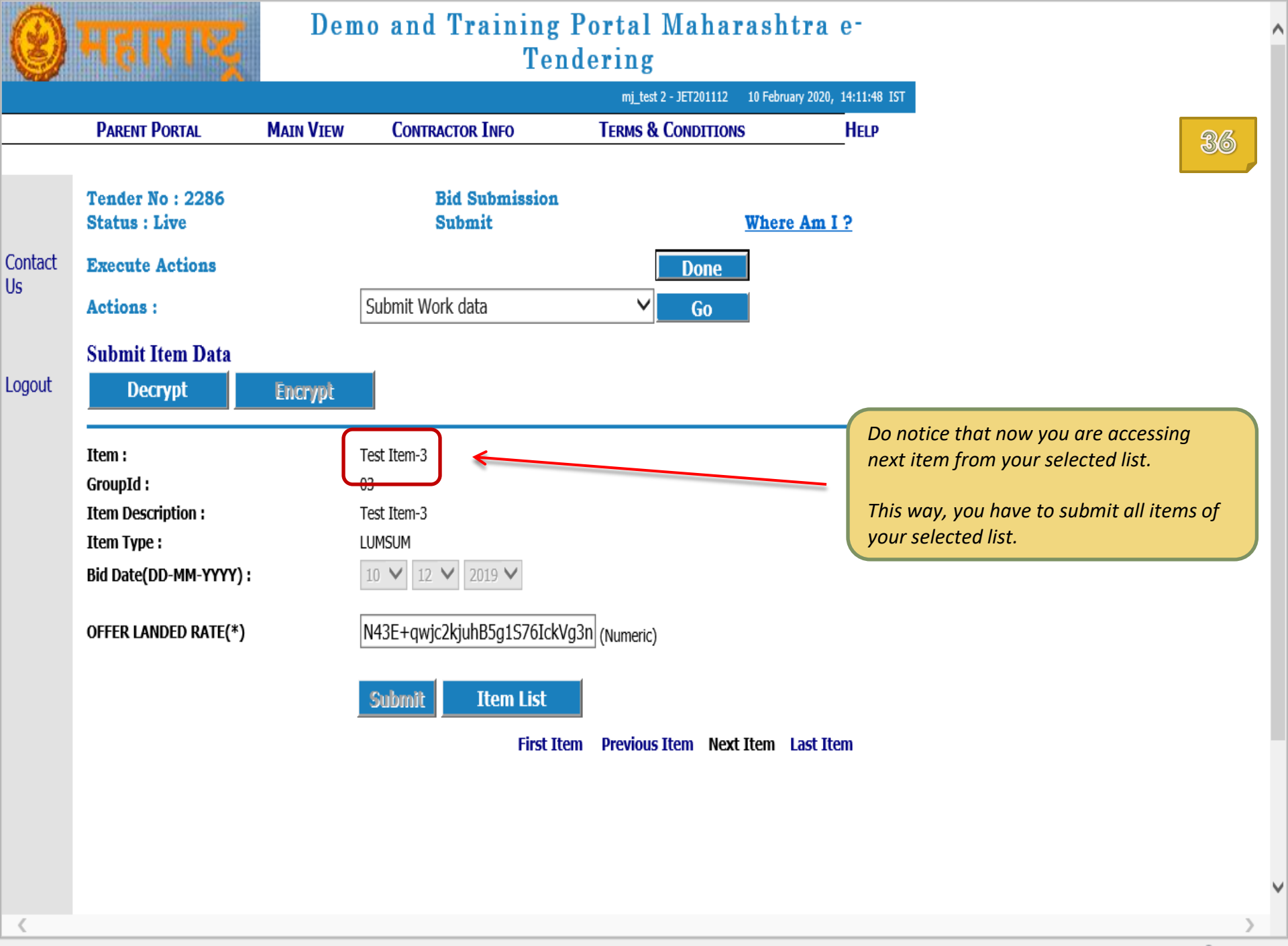

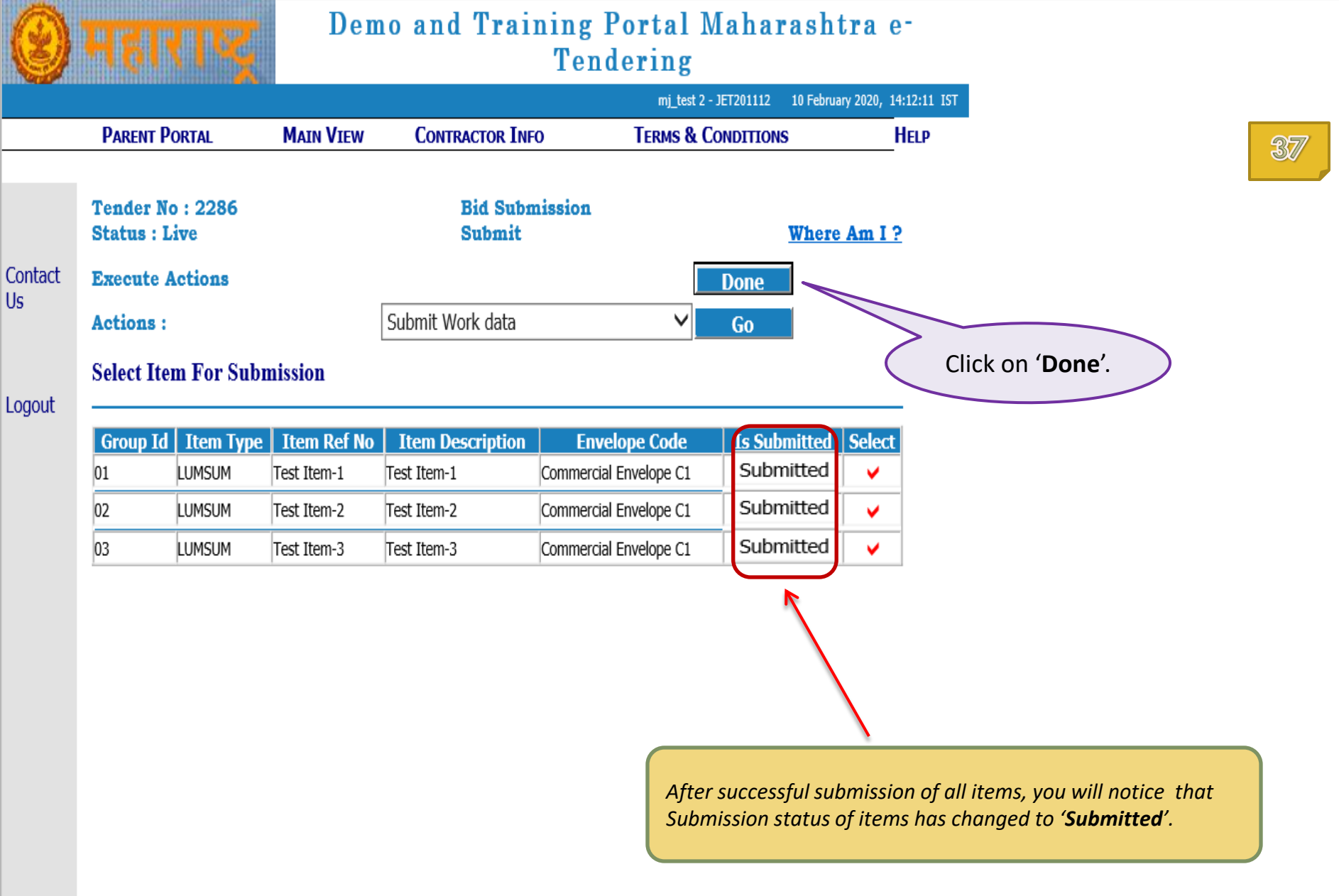

🔍 125% 🛛 🔻

^

| Action Pag  | e - Window | is Internet Explorer                 |                         |                                 |                                       |     |                              |    | x                |
|-------------|------------|--------------------------------------|-------------------------|---------------------------------|---------------------------------------|-----|------------------------------|----|------------------|
| •           | 🟉 https:/  | //demo.maharashtra. <b>etender</b> s | .in/common/selleraction | .asp?6F583E5643D60CFC5AA562204C |                                       |     | - 🔒 😽 🗙 👂 Search the web     | 1  | <mark>р –</mark> |
| File Edit   | View Fa    | avorites Tools Help                  |                         |                                 |                                       |     |                              |    |                  |
| 🔶 Favorites | 🏉 Ac       | tion Page                            |                         |                                 |                                       |     |                              |    |                  |
|             |            |                                      |                         |                                 |                                       | -   |                              | 38 | *                |
|             |            |                                      |                         |                                 |                                       |     |                              |    |                  |
|             | Actio      | n Page                               |                         |                                 |                                       | _   |                              |    |                  |
| Contact     | Tender     | No:                                  | 2286                    | Tender Notice No:               | Demo/MPCB/19-20/PurchaseofInstruments |     |                              |    |                  |
| Us          | Current    | t Sequence No:                       | 4                       |                                 |                                       |     |                              |    |                  |
|             | Current    | Sequence Start Date:                 | 2019-12-11 17:01:00     | Current Sequence Expiry Date:   | 2019-12-11 18:00:00                   |     |                              |    |                  |
|             | Compar     | ıyId:                                | JET201112               |                                 |                                       |     |                              |    |                  |
| Logout      | Super      | Hash Keys:                           |                         |                                 |                                       |     |                              |    |                  |
|             |            |                                      |                         | Schedule Info                   |                                       |     |                              |    |                  |
|             | Sr.        | DEMO Actions                         |                         | Contractor Actions              | Status                                |     |                              |    |                  |
|             | 1.         | Tender Preparation and R             | elease                  |                                 | Completed                             |     |                              |    |                  |
|             | 2.         |                                      |                         | Tender Download                 | Completed                             |     |                              |    |                  |
|             | 3.         |                                      |                         | Bid Preparation                 | Completed                             |     |                              |    |                  |
|             | 4.         | Close For Technical Bid              |                         |                                 | Completed                             |     |                              |    | ш                |
|             | 5.         | Close For Price Bid                  |                         |                                 | Completed                             |     |                              |    |                  |
|             | 6.         |                                      |                         | Bid Submission                  | Completed                             |     |                              |    |                  |
|             | 7.         | Technical Bid Opening                |                         | <u> </u>                        | Pending                               |     |                              |    |                  |
|             | 8.         | Price Bid Opening                    |                         |                                 | Pending                               |     |                              |    |                  |
|             | Current    | t Sequence Start Date:               | 2019-12-11 17           | W                               | ith status changing to 'Completed     | ¥', |                              |    |                  |
|             | Close      | For Technical Bid                    | Click On Rewo           | D w                             | ith this, online bidding process fo   | ora |                              |    |                  |
|             | 1RB3       | Rewo                                 | rk Back                 |                                 |                                       | bi  | dder for a tender ends here. |    |                  |
|             |            | Post Query                           |                         |                                 |                                       |     |                              |    | -                |
| 4           |            |                                      |                         |                                 | -                                     |     |                              |    | b.               |

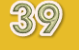

# End of **Bid Submission**